# TomTom Navigation App Brugervejledning

v1.0

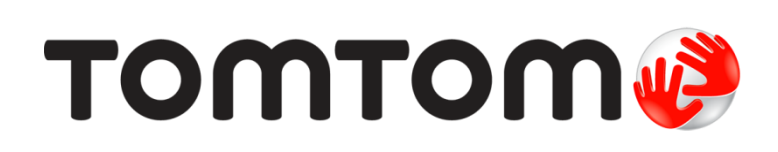

# Indhold

| Velkommen til navigation med TomTom<br>Kom i gang<br>GPS-modtagelse<br>Hvad er der på skærmen                                                                                                    |                                                                                        |
|----------------------------------------------------------------------------------------------------|----------------------------------------------------------------------------------------|
| Kom i gang                                                                                                    | 6                                                                                      |
| GPS-modtagelse                                                                                                    | 6                                                                                      |
| Hvad er der på skærmen                                                                                                    | 7                                                                                      |
| Kortvisning<br>Vejledningsvisning<br>Rutebjælken<br>Afstande og rutebjælken<br>Hurtigmenuen<br>Navigationsknapper<br>Andre knapper<br>Lydstyrke<br>Sådan bruges fingerbevægelser<br>Omorganisering af hovedmenuknapper.                                                                                                    | 7<br>9<br>11<br>12<br>12<br>12<br>12<br>12<br>12<br>13<br>13<br>14<br>14<br>15<br>15   |
| Sådan bruger du Hurtig søgning                                                                                                    | 17                                                                                     |
| Om søgning<br>Sådan planlægger du en rute til et IP ved at søge<br>Sådan planlægger du en rute til et IP ved hjælp af onlinesøgning<br>Sådan indtastes søgeord<br>Sådan bruger du søgeresultaterne<br>Om postnumre<br>Om kortkoder<br>Liste over ikoner for IP-typer                                                                                                    |                                                                                        |
| Sådan planlægger du en rute                                                                                                    | 30                                                                                     |
| Sådan planlægger du en rute til en adresse vha. søgning<br>Sådan planlægger du en rute til en bymidte<br>Sådan planlægger du en rute til et IP ved at søge<br>Sådan planlægges en rute vha. kortet<br>Sådan planlægges en rute vha. Mine steder<br>Sådan planlægges en rute vha. koordinater<br>Sådan planlægges en rute vha. en kortkode<br>Find en alternativ rute<br>Planlægning af en rute på forhånd<br>Sådan finder du en parkeringsplads<br>Sådan finder du en benzinstation | 30<br>31<br>33<br>35<br>35<br>37<br>37<br>38<br>39<br>40<br>40<br>41<br>41<br>42<br>44 |
| Ændring af ruten                                                                                                    | 47                                                                                     |
| Menuen Aktuel rute<br>Undgå en blokeret vej<br>Undgå del af en rute                                                                                                    |                                                                                        |

| Rutetyper                                                  | 50 |
|------------------------------------------------------------|----|
| Ruteegenskaber                                             | 50 |
| Sådan tilføier du et stop på ruten vha. menuen Aktuel rute | 50 |
| Sådan tilføjer du et stop til ruten vha. kortet            | 51 |

| Sådan sletter du et stop fra ruten           | 51 | l |
|----------------------------------------------|----|---|
| Spring næste stop over på ruten              | 51 | 1 |
| Sådan ændrer du rækkefølgen af stop på ruten | 51 | l |

| Nine ruter                                             |    |
|--------------------------------------------------------|----|
| Om Mine ruter                                          | 52 |
| Sådan gemmer du en rute                                | 52 |
| Sådan navigerer du vha. en gemt rute                   | 53 |
| Sådan tilføjer du et stop til en gemt rute vha. kortet | 53 |
| Sådan sletter du en rute fra Mine ruter                |    |

## Fotofælder

| Om fotofælder                                       | . 55 |
|-----------------------------------------------------|------|
| Kørsel ind i et andet område eller land             | . 55 |
| Advarsler om fotofælder                             | . 55 |
| Sådan ændres den måde, du advares på                | . 57 |
| Sådan bekræfter eller fjerner du en mobil fotofælde | . 57 |

55

58

60

64

#### Farezoner

| Om farezoner og risikozoner             | 58 |
|-----------------------------------------|----|
| Kørsel ind i et andet område eller land | 58 |
| Advarsler om farezoner og risikozoner   | 59 |
| Sådan ændrer du dine advarsler          | 59 |

#### Mine steder

| Om Mine steder                                                | 60 |
|---------------------------------------------------------------|----|
| Indstilling af din hjemme- og arbejdsadresse                  |    |
| Sådan ændrer du din hjemmeadresse                             | 61 |
| Sådan tilføjer du en position fra Mine steder                 | 62 |
| Tilføj en position fra kortet til Mine steder                 | 62 |
| Sådan tilføjer du en position til Mine steder vha. en søgning | 62 |
| Tilføj en position til Mine steder vha. markering             | 63 |
| Sådan sletter du en nylig destination fra Mine steder         | 63 |
| Sådan sletter du en position fra Mine steder                  | 63 |

### Indstillinger

| Udseende                | 64 |
|-------------------------|----|
| Skærm                   | 64 |
| Rutebjælke              | 64 |
| Vejledningsvisning      | 66 |
| Autozoom                | 66 |
| Stemmer                 | 66 |
| Kort                    | 67 |
| Ruteplanlægning         | 67 |
| Lyde og advarsler       | 68 |
| Advarselstype           | 68 |
| Advarsler om fotofælder | 68 |
| Sikkerhedsadvarsler     | 69 |
| Sprog og enheder        | 69 |
| System                  | 69 |

| Sådan får du hjælp          |    |
|-----------------------------|----|
| Hjælp                       |    |
| Tilføjelse                  | 71 |
| Ophavsretslige bemærkninger | 75 |

# Velkommen til navigation med TomTom

Denne referencevejledning forklarer alt, hvad du skal vide om din nye TomTom Navigation App.

Hvis du vil læse en hurtig gennemgang af de vigtigste oplysninger, anbefaler vi, at du læser kapitlet <u>Hvad er der på skærmen</u>. Det omhandler de vigtigste skærme og knapper.

Derefter vil du helt sikkert gerne vide mere om <u>Sådan bruger du hurtig søgning</u> eller <u>Sådan</u> <u>planlægger du en rute</u>.

Lynlinks:

- Hvad er der på skærmen
- Sådan bruges fingerbevægelser
- <u>Navigationsknapper</u>
- <u>Sådan bruger du Hurtig søgning</u>
- Sådan planlægger du en rute

**Tip:** Du kan også finde ofte stillede spørgsmål (FAQ) på <u>tomtom.com/support</u>. Vælg din produktmodel på listen, eller indtast et søgeord.

Vi håber, at du har fornøjelse af at læse om, og ikke mindst at bruge, din nye TomTom Navigation App!

# Kom i gang

## **GPS-modtagelse**

Første gang du starter din TomTom Navigation App, går der muligvis nogle minutter, før den har registreret din position. Fremover finder den din position meget hurtigere.

# Hvad er der på skærmen

#### Kortvisning

Kortvisningen vises, når du ikke har planlagt en rute. Din faktiske position vises, så snart din TomTom Navigation App har fundet din GPS-position.

Du kan bruge Kortvisning på samme måde som med et almindeligt papirkort. Du kan bevæge dig rundt på kortet vha. fingerbevægelser og zoome vha. zoomknapperne.

Vigtigt: Alt på kortet er interaktivt, herunder også ruten og kortsymbolerne - prøv at vælge noget og se, hvad der sker!

**Tip:** Du kan åbne genvejsmenuen for et element, f.eks. en rute eller et IP, ved at vælge elementet for at åbne menuen. Du vælger en position på kortet ved at vælge positionen og holde knappen nede, indtil genvejsmenuen åbner.

Kortet viser din nuværende position og mange andre positioner, f.eks. dine positioner fra <u>Mine</u><u>steder</u>.

Hvis du ikke har planlagt en rute, zoomes der ud på kortet for at vise området omkring din position. Hvis du har planlagt en rute, vises hele ruten på kortet. Du kan <u>tilføje stop</u> på ruten direkte fra kortet. Vejledningsvisning vises, når du starter med at køre.

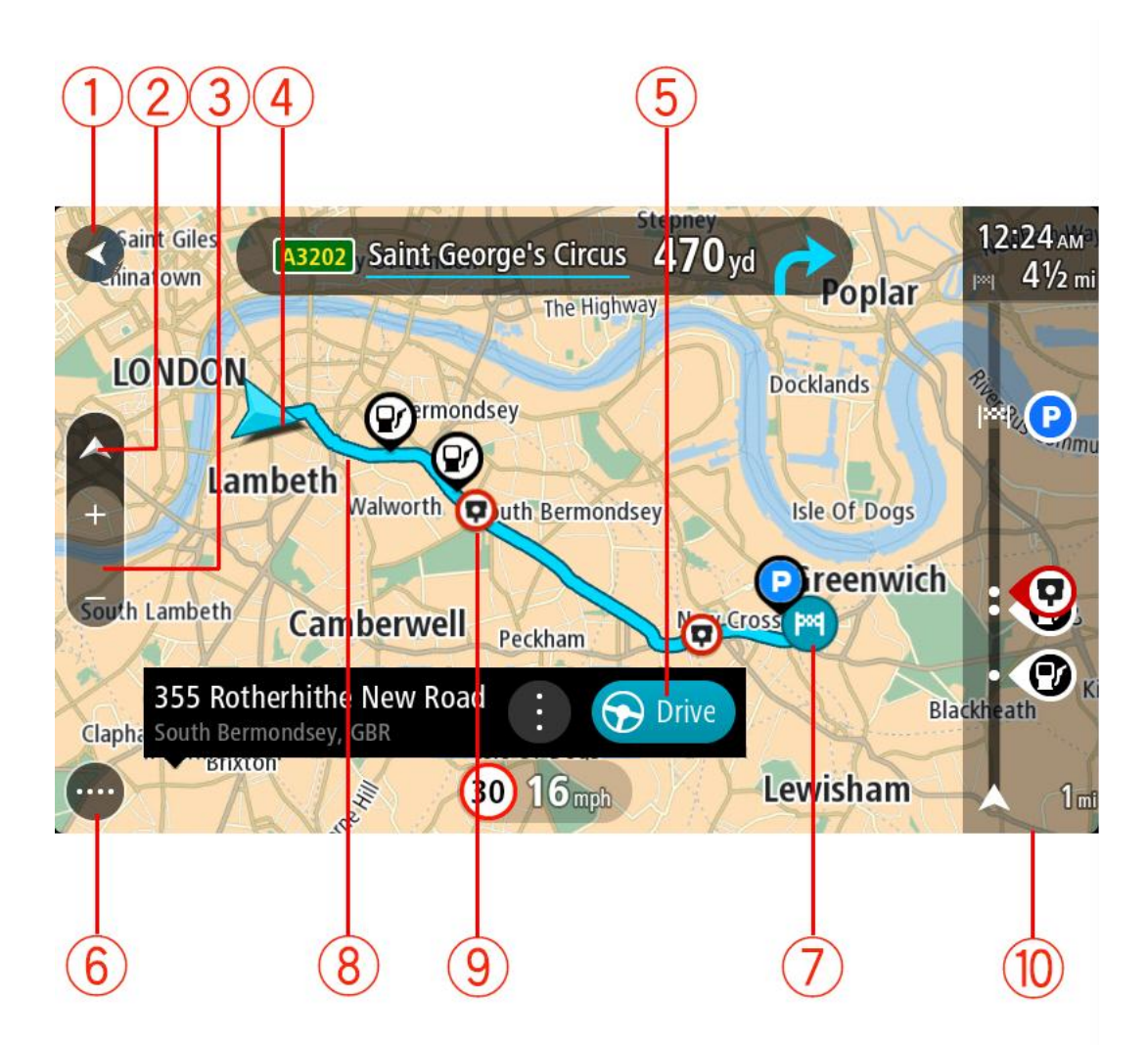

- 1. Knappen Tilbage. Med denne knap vender kortet tilbage til en oversigt over hele ruten. Hvis der ikke er planlagt en rute, flyttes kortet, så din aktuelle position er i midten.
- 2. Visningsknap. Vælg Visningsknappen for at skifte mellem Kort- og Vejledningsvisning.
- 3. Zoomknapper. Vælg zoomknapperne for at zoome ind og ud.
- 4. Nuværende position. Dette symbol viser din nuværende position. Vælg det for at tilføje det til Mine steder, eller søg i nærheden af din nuværende position.

**Bemærk:** Symbolerne er grå, hvis TomTom Navigation App ikke kan finde din position vha. GPS eller andre metoder.

- 5. Den valgte position. Tryk og hold nede for at <u>vælge en position</u> på kortet. Vælg genvejsmenuknappen for at få vist mulighederne for positionen, eller vælg knappen **Kør** for at planlægge en rute til positionen.
- 6. Hovedmenuknap. Vælg knappen for at åbne hovedmenuen.
- 7. Kortsymboler. Symbolerne bruges på kortet til at vise din destination og dine gemte steder:

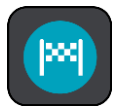

Din destination.

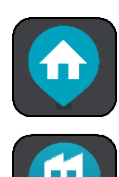

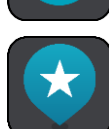

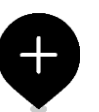

Din hjemmeadresse. Du kan angive din hjemmeadresse i <u>Mine</u><u>steder</u>.

Din arbejdsadresse. Du kan angive din arbejdsadresse i <u>Mine</u><u>steder</u>.

Et stop på ruten.

En position, som er gemt i Mine steder.

Når en søgning efter IP'er i nærheden af destinationen er blevet udført, og resultaterne vises på kortet, vises mindre vigtige IP'er som sorte nåle med hvide kryds.

Vælg et kortsymbol for at åbne genvejsmenuen, og vælg derefter menuknappen for at få vist en liste over de mulige handlinger.

- 8. Din rute, hvis du har <u>planlagt en rute</u>. Vælg ruten for at slette den, ændre rutetypen, tilføje et stop eller gemme ændringer på ruten.
- 9. Fotofælder på ruten. Vælg en fotofælde for at se oplysninger om fælden.
- 10. Rutebjælke. Rutebjælken vises, når du har planlagt en rute.

### Vejledningsvisning

Vejledningsvisning bruges til at vise dig vej langs ruten til din destination. Vejledningsvisning vises, når du begynder at køre. Du får vist din nuværende position og oplysninger langs ruten, herunder 3D-bygninger i visse byer.

Vejledningsvisning er normalt i 3D. Du kan få vist et 2D-kort, hvor kortet flytter sig i kørselsretningen, ved at ændre <u>standardindstillingerne for 2D og 3D</u>. **Tip:** Når du har planlagt en rute, og 3D-vejledningsvisning vises, kan du skifte visningsknappen for at ændre kortvisningen og bruge de interaktive funktioner.

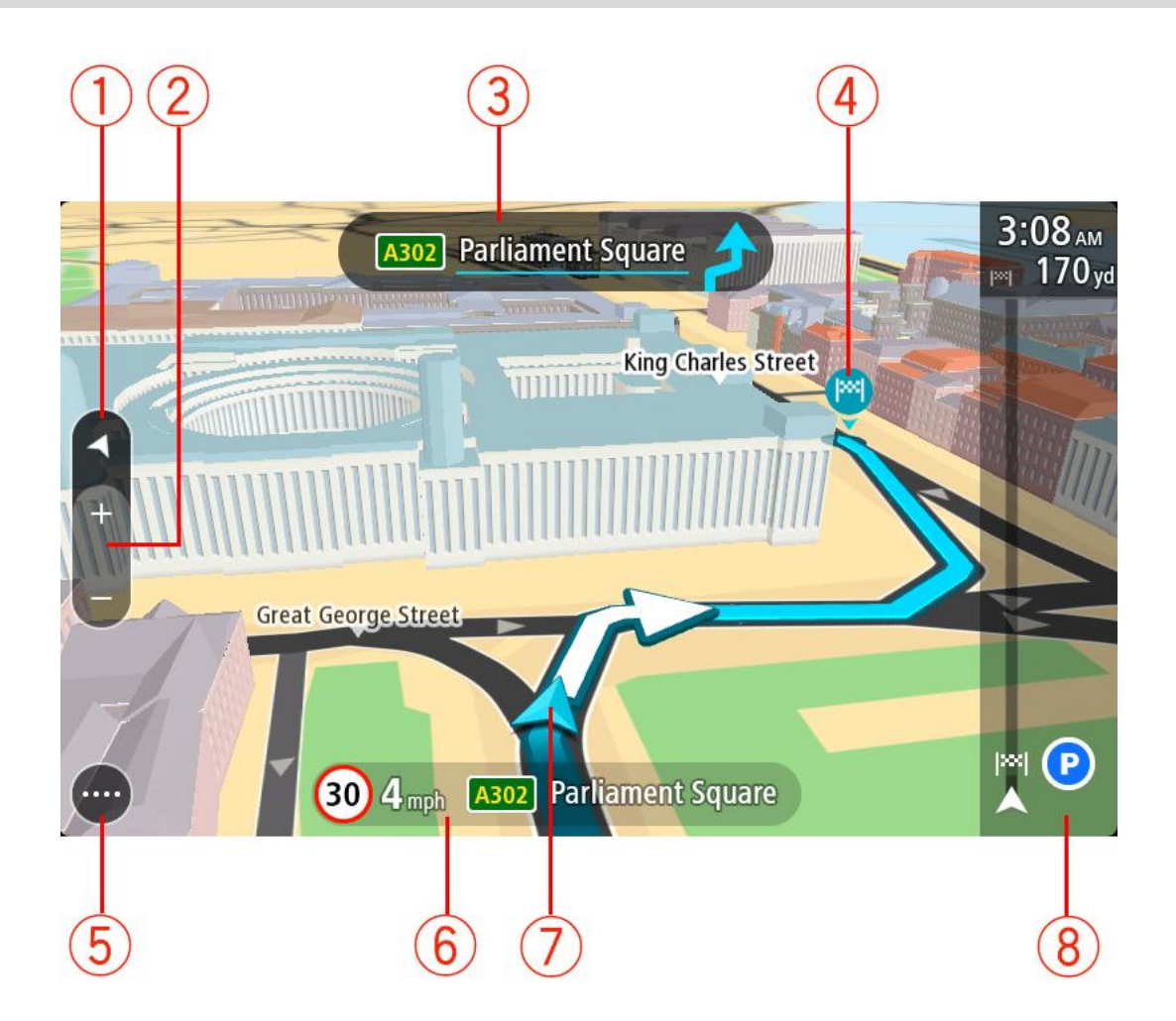

- 1. Visningsknap. Vælg Visningsknappen for at skifte mellem Kort- og Vejledningsvisning. I vejledningsvisning drejer den lille kompaspil rundt for at vise din aktuelle kørselsretning (med nord opad), når du kører.
- 2. Zoomknapper. Vælg zoomknapperne for at zoome ind og ud.
- 3. Instruktionspanel. Dette panel viser følgende oplysninger:
  - Retningen for det næste sving.
  - Afstanden til det næste sving.
  - Navnet på den næste vej på ruten.
  - Vognbaneskift i visse vejkryds.

**Bemærk:** Vælg instruktionspanelet for at se en liste over sving-for-sving-instruktioner for din planlagte rute.

- 4. Rutesymboler. Symbolerne bruges på ruten til at vise din startposition, dine <u>stop</u> og din destination.
- 5. Hovedmenuknap. Vælg knappen for at få vist Hovedmenuen.
- 6. Fartpanel. Dette panel viser følgende oplysninger:
  - Hastighedsgrænsen på din position.
  - Din aktuelle hastighed. Fartpanelet bliver rødt, når du kører mere end 5 km/t over hastighedsgrænsen. Fartpanelet bliver orange, når du kører mindre end 5 km/t over hastighedsgrænsen.

- Navnet på den gade, du kører på.
- 7. Nuværende position. Dette symbol viser din nuværende position. Vælg symbolet eller fartpanelet for at åbne hurtigmenuen.

**Bemærk:** Symbolerne er grå, hvis TomTom Navigation App ikke kan finde din position vha. GPS eller andre metoder.

8. Rutebjælke. Rutebjælken vises, når du har planlagt en rute.

**Vigtigt:** Du kan se en bredere rutebjælke med endnu flere ruteoplysninger ved at ændre indstillingen for <u>Ruteoplysninger</u>.

#### Rutebjælken

Rutebjælken vises, når du har planlagt en rute. Den viser et informationspanel øverst og en linje med symboler nedenunder.

**Vigtigt:** Du kan se en bredere rutebjælke med endnu flere ruteoplysninger ved at ændre indstillingen for <u>Ruteoplysninger</u>.

Bemærk: Afstanden forude vises som en rutebjælke, alt efter hvor lang ruten er.

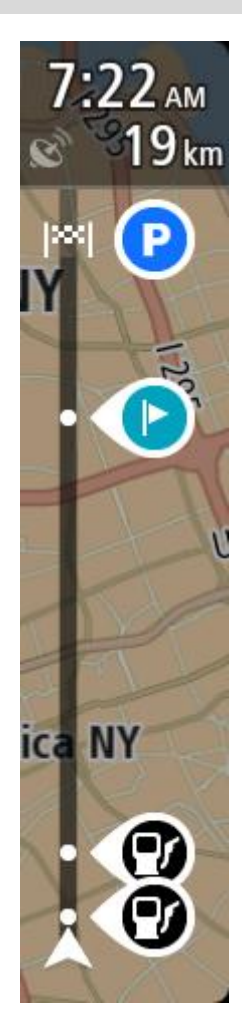

Panelet med ankomstoplysninger viser følgende oplysninger:

- Det forventede tidspunkt for din ankomst til destinationen.
- Den tid, det tager at køre til destinationen fra din nuværende position.
- Der vises en parkeringsknap i nærheden af destinationsflaget, hvis der er tilgængelig parkering i nærheden af din destination.

**Tip:** Hvis din destination er i en anden tidszone, får du vist et plus-tegn (+) eller et minus-tegn (-) og tidsforskellen i hele og halve timer i <u>panelet med ankomstoplysninger</u>. Det forventede ankom-sttidspunkt er den lokale tid på din destination.

Hvis du har <u>stop</u> på ruten, skal du vælge dette panel for at skifte mellem oplysninger om det næste stop og din endelige destination.

Du kan <u>vælge de oplysninger, der skal vises</u> på panelet med ankomstoplysninger.

Bjælken bruger symboler til at vise følgende oplysninger:

- De næste to stop på ruten.
- Benzinstationer, som ligger direkte på ruten.
- TomTom Fotofælder og Farezoner.
- Hvilestop direkte på din rute.

Du kan vælge de oplysninger, der skal vises på ruten.

Symbolerne er vist i den rækkefølge, de opstår på ruten. Vælg et symbol for at se flere oplysninger om et stop eller en fotofælde. Hvis der vises et symbol oven i et andet symbol, vil der blive zoomet ind på rutebjælken, så du kan se begge symboler separat, hvis du vælger symbolerne. Du kan derefter vælge et symbol.

På den nederste del af rutebjælken vises din nuværende position og afstanden til den næste hændelse på ruten.

Rutebjælken viser også meddelelser om status, f.eks. Finder hurtigste rute eller Afspiller rutevisning.

### Afstande og rutebjælken

Længden på den afstand, der venter forude, som vises på rutebjælken, afhænger af hele rutens længde eller længden på den resterende afstand på ruten.

Hvis der er mere end 50 km tilbage, vises kun de næste 50 km Destinationsikonet vises ikke.

Tip: Du kan rulle rutebjælken for at se hele ruten.

- Hvis der er mellem 10 km og 50 km tilbage, vises hele afstanden. Destinationsikonet vises fast øverst i rutebjælken.
- Hvis der er mindre end 10 km tilbage, vises hele afstanden. Destinationsikonet rykker ned mod vinkelsymbolet, efterhånden som du nærmer dig destinationen.

Den øverste halvdel af rutebjælken viser dobbelt så lang afstand som den nederste halvdel, som vist i følgende eksempler:

- En resterende afstand på 50 km på rutebjælken opdeles i 34 km øverst og 16 km nederst.
- En resterende afstand på 10 km på rutebjælken opdeles i 6,6 km øverst og 3,3 km nederst.

Rutebjælken opdateres konstant, mens du kører.

#### Hurtigmenuen

Hurtigmenuen åbnes ved at vælge symbolet for den nuværende position eller fartpanelet i vejledningsvisning.

Du kan gøre følgende:

- Marker en position
- <u>Undgå en blokeret vej</u>
- Se din nuværende position eller længde- og breddegrad, hvis du er på en vej uden et navn.

#### Navigationsknapper

Vælg hovedmenuknappen i Kortvisning eller Vejledningsvisning for at åbne hovedmenuen.

Hovedmenuen indeholder følgende navigationsknapper:

| Søg             | Vælg denne knap for at søge efter en adresse, et sted eller et inter-<br>essepunkt, og derefter kan du planlægge en rute til denne position.                              |
|-----------------|----------------------------------------------------------------------------------------------------|
| $\bigcirc$      |                                                                                                    |
| Kør hjem        | Vælg denne knap for at køre til din hjemmeadresse. Hvis denne knap ikke<br>findes i hovedmenuen, skal du gå til <u>Mine steder</u> for at indstille din<br>hjemmeadresse. |
| Kør til arbejde | Vælg denne knap for at køre til dit arbejde. Hvis denne knap ikke findes i<br>hovedmenuen, skal du gå til <u>Mine steder</u> for at indstille din ar-<br>bejdsadresse.    |

Nylig destination

Vælg denne knap for at åbne en liste over dine seneste destinationer. Vælg en nylig destination for at planlægge en rute til den.

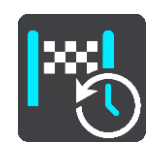

Aktuel rute/Aktuelt Vælg denne knap for at <u>rydde eller ændre</u> den planlagte rute eller spor. spor

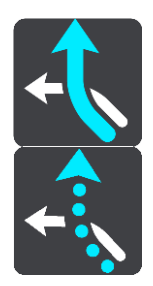

Mine steder

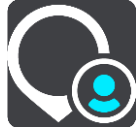

Vælg denne knap for at få vist dine gemte steder.

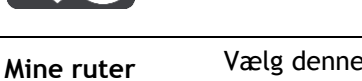

Vælg denne knap for at få vist dine gemte ruter.

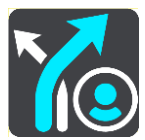

Parkering

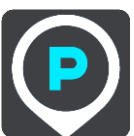

Vælg denne knap for at <u>finde parkeringspladser</u>.

Vælg denne knap for at <u>finde benzinstationer</u>.

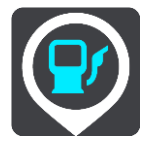

**Benzinstation** 

#### Andre knapper

Vælg hovedmenuknappen i Kortvisning eller Vejledningsvisning for at åbne hovedmenuen. Ud over navigationsknapperne er følgende knapper tilgængelige i hovedmenuen:

|      | Vælg denne knap for at åbne <u>menuen Indstillinger</u> .                                                                                                    |
|------|----------------------------------------------------------------------------------------------------|
| ?    | Vælg denne knap for at åbne menuen Hjælp. I menuen Hjælp kan du få<br>hjælp til at bruge stemmestyring, hvis din enhed understøtter det, og se<br>andre oplysninger om din TomTom Navigation App, f.eks. kortversion,<br>enhedens serienummer og juridiske oplysninger.  |
|      | Vælg denne knap for at <u>omorganisere knapperne</u> i hovedmenuen.                                                                                                    |
|      | Vælg denne knap for at vende tilbage til det forrige skærmbillede.                                                                                                    |
|      | Vælg denne knap for at vende tilbage til Kortvisning eller<br>Vejledningsvisning.                                                                                                    |
| (0)  | Denne knap viser, at du vil høre talte instruktioner. Vælg knappen for at<br>slå talte instruktioner fra. Du kan ikke længere høre talte ruteinstruktion-<br>er, men du kan stadig høre oplysninger som f.eks. trafikoplysninger og<br>advarselslyde.                    |
|      | <b>Tip:</b> Du kan vælge, hvilken type oplysninger, du vil høre. Vælg Stemmer<br>i menuen Indstillinger, og vælg de instruktioner, du gerne vil høre.                                                                                                    |
| (MA) | Denne knap viser, at du ikke vil høre talte instruktioner. Vælg denne knap<br>for at slå talte instruktioner til.                                                                                                    |
|      | Denne knap viser, at skærmen bruger dagsfarver. Vælg knappen for at<br>reducere lysstyrken på skærmen og få vist kortet i mørkere farver.                                                                                                    |
|      | Når du kører om natten, eller når du kører gennem en mørk tunnel, er det<br>lettere at få vist skærmen og mindre distraherende for føreren, hvis<br>lysstyrken på skærmen er nedtonet.                                                                                   |
|      | <b>Tip:</b> Enheden skifter automatisk mellem dagsfarver og nattefarver<br>afhængigt af tidspunktet på dagen. For at deaktivere denne funktion<br>skal du vælge Udseende i menuen Indstillinger og deaktivere <b>Skift til</b><br><b>nattefarver, når det er mørkt</b> . |
| C    | Denne knap viser, at skærmen bruger nattefarver. Vælg knappen for at<br>øge lysstyrken på skærmen og få vist kortet i lysere farver.                                                                                                    |

# Lydstyrke

Vælg hovedmenuknappen i Kortvisning eller Vejledningsvisning for at åbne hovedmenuen.

Vælg og flyt skyderen for lydstyrke for at ændre lydstyrken for talte instruktioner og advarsler. Hvis de talte instruktioner slås fra, vil lydstyrken stadig styre, hvor højt advarsler siges.

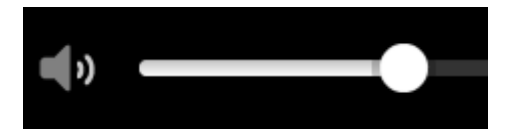

#### Sådan bruges fingerbevægelser

Du bruger fingerbevægelser til at styre din TomTom Navigation App.

Denne referencevejledning forklarer hele vejen igennem, hvilke fingerbevægelser du skal bruge, men her er en komplet liste over alle de fingerbevægelser, du kan bruge.

#### Let dobbelttryk

Tryk med én finger på skærmen to gange hurtigt efter hinanden. Eksempel på, hvor dette skal bruges: Zoome ind på kortet.

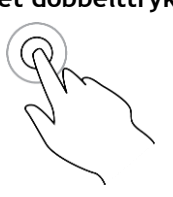

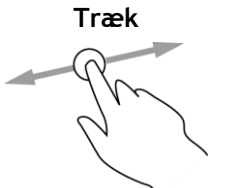

Sæt én finger på skærmen, og bevæg den hen over skærmen. Eksempel på, hvor dette skal bruges: Rulle fra ét sted på kortet til et andet.

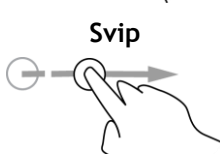

Svip med spidsen af én finger hen over skærmen.

Eksempel på, hvor dette skal bruges: Rulle lange afstande på kortet.

Tip: Flick er ikke tilgængelig på alle enheder.

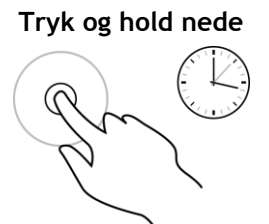

Sæt én finger på skærmen i mere end 0,5 sekunder.

Eksempel på, hvor dette skal bruges: Åbne genvejsmenuen for et sted på kortet.

Tryk let eller vælg

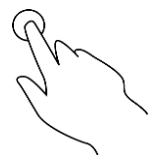

Tryk med én finger på skærmen.

Eksempel på, hvor dette skal bruges: Vælge et element i hovedmenuen.

**Tip**: Du åbner genvejsmenuen for et element på kortet ved at trykke vedvarende på elementet, indtil menuen åbner.

#### Omorganisering af hovedmenuknapper.

Du omorganiserer knapperne i hovedmenuen, som det passer dig, på følgende måde:

1. Vælg hovedmenuknappen for at åbne hovedmenuen.

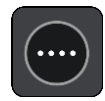

2. Tryk på knappen, du vil flytte, og hold den nede i to sekunder.

Tip: Alternativt kan du vælge knappen Rediger yderst til Højre i hovedmenuen.

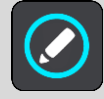

Menuknappen vises med pile til venstre og højre.

- 3. Tryk på pilen til venstre eller højre på menuknappen for at flytte knappen til et andet sted i menuen.
- 4. Vælg og flyt andre knapper til det sted, du vil have dem.
- 5. Vælg Udført.

# Sådan bruger du Hurtig søgning

### Om søgning

Du bruger søgningen til at finde en lang række steder og derefter navigere til dem. Du kan søge efter følgende:

- En specifik adresse. Skriv f.eks. Oxford Street 123, London.
- En del af en adresse. Skriv f.eks. Oxford st Lon.
- En bestemt stedtype. Skriv f.eks. benzinstation eller restaurant.
- Et sted efter navn. Skriv f.eks. Starbucks.
- Et postnummer. Skriv f.eks. W1D 1LL for Oxford Street, London.
- En by for at navigere til bymidten. Skriv f.eks. London.
- Et IP (interessepunkt) i nærheden af din nuværende position. Skriv f.eks. restaurant i nærheden.
- En mapcode, f.eks. WH6SL.TR10
- Koordinater for længde- og breddegrader. Skriv f.eks.
  N 51°30'31" W 0°08'34".

Tip: Hvis du vil søge efter en bestemt gade i Storbritannien eller i Holland, skal du indtaste et postnummer, indsætte et mellemrum og derefter indtaste husnummeret. For eksempel **1017CT 35**. I andre lande er postnumre områdebaserede og giver dig en liste over matchende byer og gader i dine søgeresultater.

#### Sådan planlægger du en rute til et IP ved at søge

**Vigtigt:** Af hensyn til sikkerheden og for at undgå, at du bliver distraheret, mens du kører, bør du altid planlægge ruten, før du tager af sted.

Hvis du vil planlægge en rute til en IP-type eller et specifikt IP ved at søge, skal du gøre følgende:

1. Vælg hovedmenuknappen for at åbne hovedmenuen.

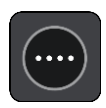

2. Vælg Søg.

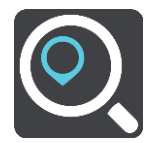

Søgeskærmen åbnes, og tastaturet vises.

3. Brug tastaturet til at indtaste navnet på det sted, du vil planlægge en rute til.

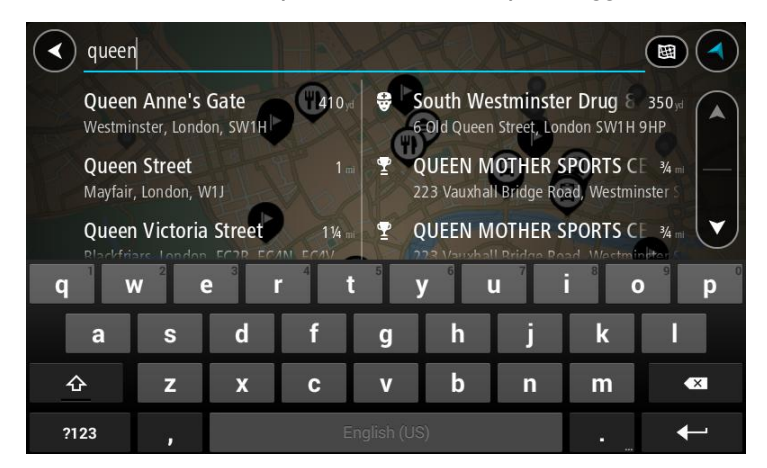

Du kan søge efter et bestemt type IP (interessepunkt), f.eks. en restaurant eller en turistattraktion. Alternativt kan du søge efter et specifikt IP, f.eks. "Rosas pizzeria".

**Bemærk**: Der søges på hele kortet. Hvis du vil ændre, hvordan søgningen udføres, skal du vælge knappen til højre for søgefeltet. Derefter kan du ændre, hvor søgningen udføres, så den f.eks. udføres langs ruten eller i en by.

4. Under indtastning får du forslag i kolonner, som er baseret på det indtastede. Du kan fortsætte indtastningen eller vælge et forslag.

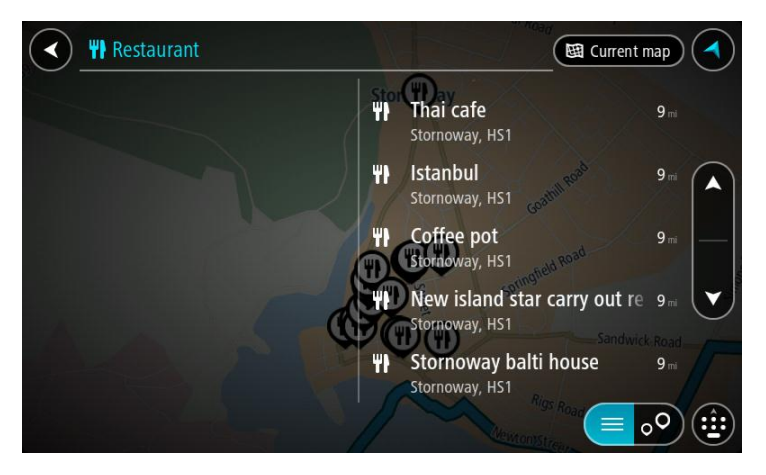

Tip: Skjul tastaturet eller rul ned til resultatlisten for at se flere resultater. Bemærk: Du kan skifte mellem at få vist resultaterne på et kort og på en liste ved at vælge liste-/kortknappen:

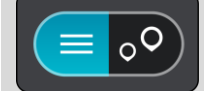

5. Vælg en IP-type eller et individuelt IP. Hvis du valgte en IP-type, skal du vælge et IP. Placeringen vises på kortet.

6. Du kan se flere oplysninger om et IP ved vælge det på kortet og derefter vælge genvejsmenuknappen. Vælg **Flere oplysninger** i genvejsmenuen.

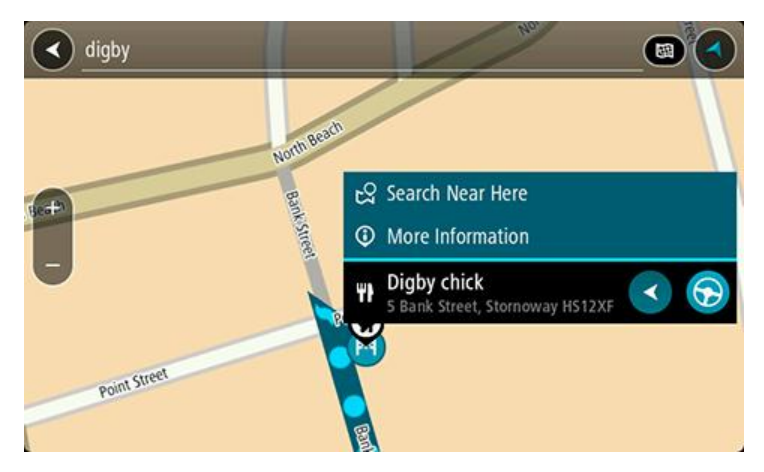

Du får vist flere oplysninger om IP'et, f.eks. telefonnummer, den fulde adresse og e-mailadresse.

7. Vælg knappen Kør for at planlægge en rute til denne destination:

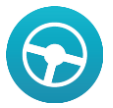

Der planlægges en rute, hvorefter vejledningen til destinationen går i gang. Så snart du begynder at køre, vises vejledningsvisningen automatisk.

**Tip:** Hvis din destination er i en anden tidszone, får du vist et plus-tegn (+) eller et minus-tegn (-) og tidsforskellen i hele og halve timer i <u>panelet med ankomstoplysninger</u>. Det forventede ankomsttidspunkt er den lokale tid på din destination.

Tip: Du kan tilføje et stop til en rute, som du allerede har planlagt.

Tip: Du kan gemme en rute vha. Mine ruter.

Sådan planlægger du en rute til et IP ved hjælp af onlinesøgning

**Vigtigt:** Af hensyn til sikkerheden og for at undgå, at du bliver distraheret, mens du kører, bør du altid planlægge ruten, før du tager af sted.

**Bemærk**: Onlinesøgning er kun tilgængeligt på tilsluttede enheder. Hvis du vil søge online på din TomTom Navigation App, skal du være tilsluttet til TomTom-tjenester.

Hvis du udførte en IP-søgning, men ikke fandt det IP, du ledte efter, kan du søge i TomTom Places online. Gør følgende for at finde IP'er ved at søge online:

1. Søg efter et IP vha. Søg i hovedmenuen.

Søgeresultaterne vises i to kolonner.

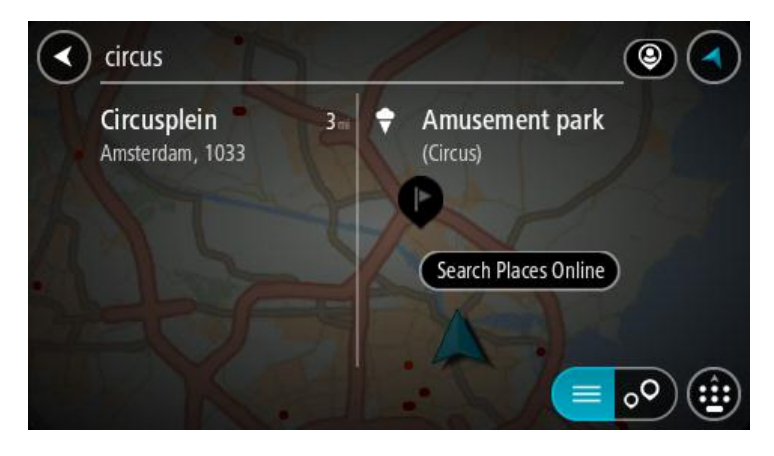

- 2. Vælg Søg efter steder online.
- 3. Brug tastaturet til at indtaste navnet på det IP, du vil finde, og tryk derefter på knappen Søg på tastaturet.

Du kan søge efter et bestemt type IP (interessepunkt), f.eks. en restaurant eller en turistattraktion. Alternativt kan du søge efter et specifikt IP, f.eks. "Rosas pizzeria".

**Bemærk:** Når du søger, kan du søge i nærheden af din nuværende position, i en by eller i nærheden af din destination. Hvis du vil ændre, hvordan søgningen udføres, skal du vælge knappen til højre for søgefeltet.

Søgeresultateter vises i en kolonne.

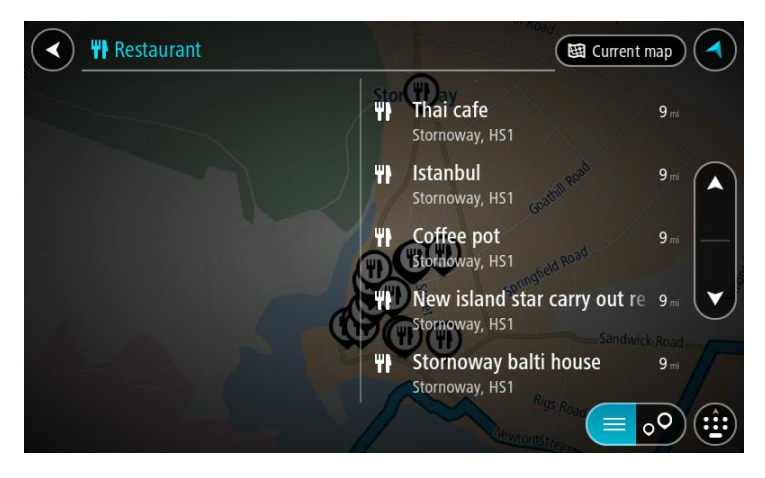

Tip: Skjul tastaturet eller rul ned til resultatlisten for at se flere resultater. Bemærk: Du kan skifte mellem at få vist resultaterne på et kort og på en liste ved at vælge liste-/kortknappen:

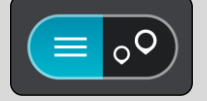

Vælg et IP på listen.
 Placeringen vises på kortet.

5. Du kan se flere oplysninger om et IP ved vælge det på kortet og derefter vælge genvejsmenuknappen. Vælg Flere oplysninger i genvejsmenuen.

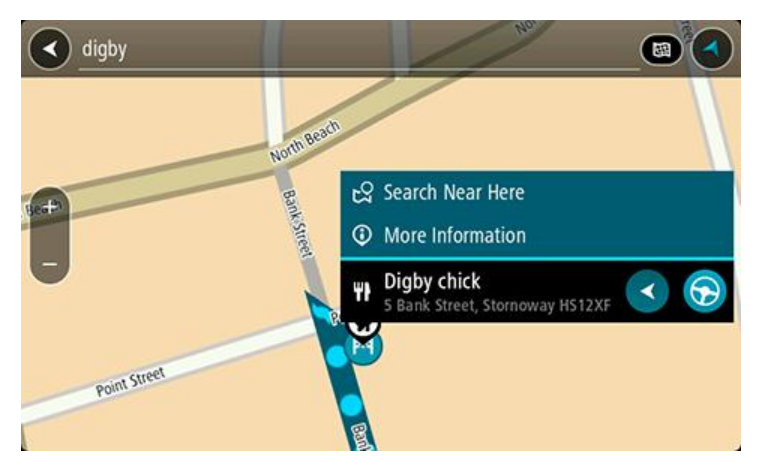

Du får vist flere oplysninger om IP'et, f.eks. telefonnummer, den fulde adresse og e-mailadresse.

6. Vælg knappen Kør for at planlægge en rute til denne destination:

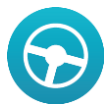

Der planlægges en rute, hvorefter vejledningen til destinationen går i gang. Så snart du begynder at køre, vises vejledningsvisningen automatisk.

**Tip:** Hvis din destination er i en anden tidszone, får du vist et plus-tegn (+) eller et minus-tegn (-) og tidsforskellen i hele og halve timer i <u>panelet med ankomstoplysninger</u>. Det forventede ankomsttidspunkt er den lokale tid på din destination.

Tip: Du kan tilføje et stop til en rute, som du allerede har planlagt.

Tip: Du kan gemme en rute vha. Mine ruter.

#### Sådan indtastes søgeord

Vælg **Søg** i hovedmenuen for at begynde at søge efter adresser og IP'er. Søgeskærmen åbner og viser tastaturet og følgende knapper:

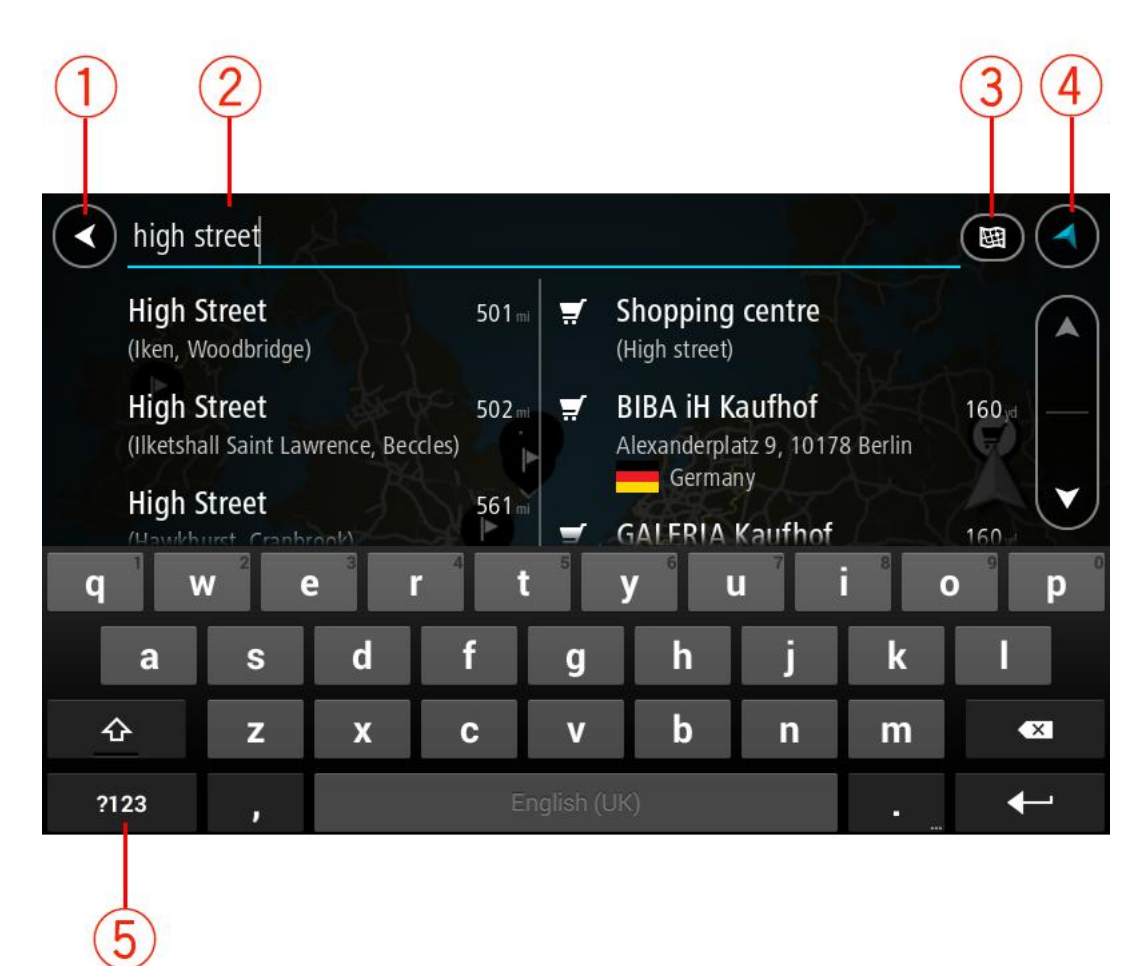

#### 1. Knappen Tilbage.

Vælg denne knap for at gå tilbage til det forrige skærmbillede.

#### 2. Søgeindtastningsfelt.

Indtast søgeordet her. Mens du indtaster, vises der matchende adresser og IP'er.

**Tip:** For at redigere skal du markere et ord, du allerede har indtastet, for at placere markøren. Derefter kan du indsætte eller slette tegn.

#### 3. Søgetype.

Der søges som standard på hele det aktuelle kort. Når du har brugt søgningen, anvendes den søgetype, du sidst valgte. Vælg denne knap for at ændre søgetypen til én af følgende:

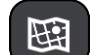

#### Hele kortet

Vælg denne indstilling for at søge på hele det aktuelle kort uden at begrænse søgningens radius. Din nuværende position er centrum for søgningen. Resultaterne sorteres efter, hvor præcist de matcher søgningen.

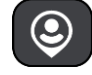

#### I nærheden

Vælg denne indstilling for at søge med din nuværende GPS-position som centrum for søgningen. Resultaterne sorteres efter afstand.

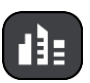

#### I en by

Vælg denne indstilling for at bruge en by som centrum for søgningen. Du skal indtaste navnet på byen vha. tastaturet. Når du har valgt en by på listen med resultater, kan du søge efter en adresse eller et IP i den pågældende by.

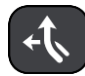

#### På ruten

Når der er planlagt en rute, kan du vælge denne indstilling for at søge langs ruten efter en specifik stedtype, f.eks. benzinstationer. Når du bliver bedt om det, skal du indtaste stedtypen og derefter vælge den i kolonnen i højre side for at udføre søgningen.

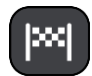

#### Nær destination

Når der er planlagt en rute, kan du vælge denne indstilling for at bruge din destination som centrum for søgningen.

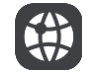

#### Længde- og breddegrad

Vælg denne mulighed for at indtaste to længde- og breddegradskoordinater.

#### 4. Visningsknap.

Vælg denne knap for at vende tilbage til Kortvisning eller Vejledningsvisning.

5. Liste-/kortknap.

Vælg denne knap for at skifte mellem at få vist resultaterne på en liste eller på kortet.

**Tip:** Vælg **Shift**-tasten én gang, så det næste bogstav, du indtaster, bliver et stort bogstav. Tryk let to gange på **Shift-tasten** for at bruge Caps-Lock, så alle indtastede bogstaver bliver store bogstaver. Vælg **Shift**-tasten én gang for at slå Caps-Lock fra.

**Tip:** Du kan annullere en søgning ved at vælge knappen for Kort-/Vejledningsvisning i skærmens øverste højre hjørne.

#### Sådan bruger du søgeresultaterne

Dit søgeresultat vises i to kolonner.

Matchende adresser og byer vises i venstre kolonne, og IP'er, IP-typer og steder vises i højre kolonne. Nylige destinationer og gemte steder vises også i dine søgeresultater.

Tip: Skjul tastaturet eller rul ned til resultatlisten for at se flere resultater.

**Bemærk:** Du kan skifte mellem at få vist resultaterne på et kort og på en liste ved at vælge liste-/kortknappen:

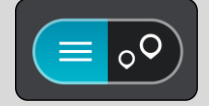

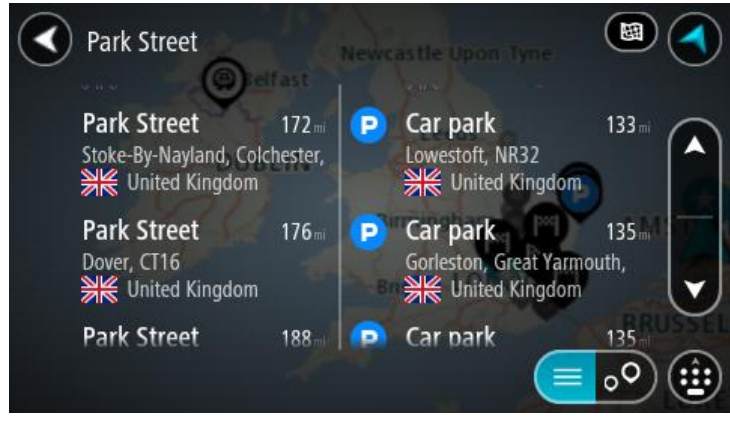

Når du vælger en adresse på listen med søgeresultater, kan du vælge at få den vist på kortet, tilføje et vejkryds eller planlægge en rute til den valgte position. Du kan tilføje husnummeret for at få en nøjagtig adresse.

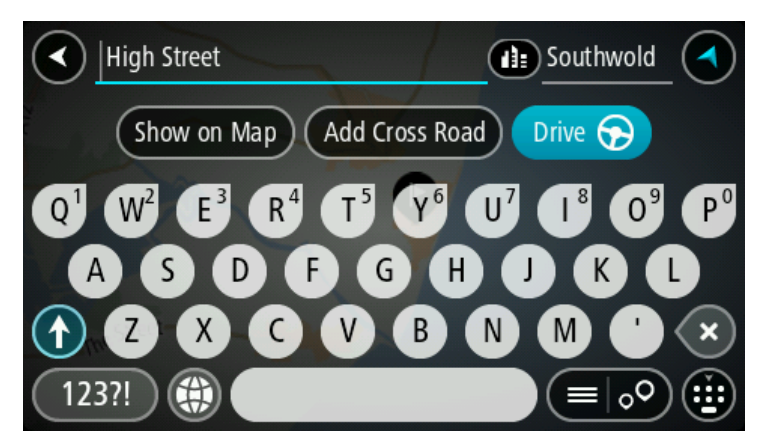

Hvis du vælger at få vist resultatet på kortet, kan du bruge genvejsmenuen til at <u>tilføje positionen</u> til Mine steder. Hvis der allerede er planlagt en rute, kan du føje positionen til din aktuelle rute.

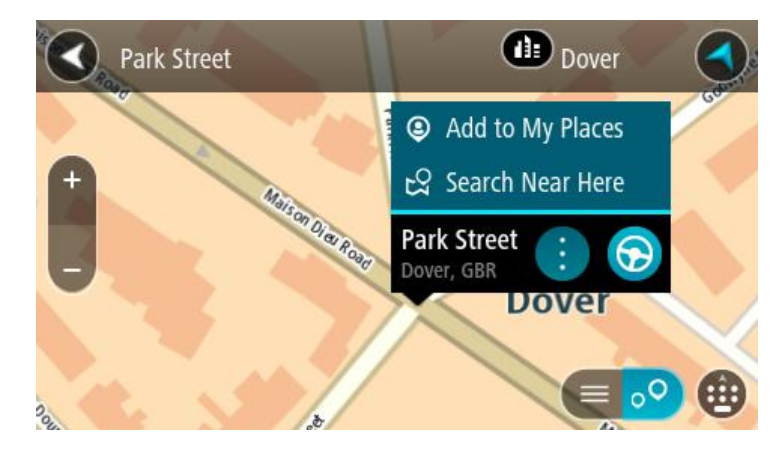

**Bemærk**: De bedste søgeresultater vises på kortet. Når du zoomer ind, vises de lavere placerede resultater efterhånden.

#### Om postnumre

Når du søger vha. et postnummer, afhænger resultaterne af hvilken type postnumre, der bruges i det land, du søger i.

Følgende typer postnumre bruges:

- Postnumre, der navigerer til en gade eller en del af en gade.
- Postnumre, der navigerer til et område, som f.eks. kan bestå af en enkelt by, adskillige små byer i et landområde eller et distrikt i en storby.

#### Postnumre for gader

Lande som f.eks. Holland og Storbritannien bruger denne type postnumre. Når du søger vha. denne type postnummer, skal du indtaste postnummeret, indsætte et mellemrum, og derefter kan du evt. også indtaste husnummeret. For eksempel "1017CT 35". Derefter planlægger enheden en rute til et specifikt hus eller en specifik bygning på en specifik gade.

#### Postnumre for områder

Lande, som f.eks. Tyskland, Frankrig og Belgien, bruger denne type postnumre. Hvis du søger vha. et postnummer for et område, medtages alle gaderne i et bydistrikt, hele byen eller de små byer inden for dette postnummer i resultatet.

Du kan få resultater fra flere lande, hvis du indtaster et postnummer for et område.

Bemærk: Hvis du søger vha. et postnummer for et område, viser resultatet ikke for en bestemt adresse.

Denne type postnummer er stadig meget nyttig til at reducere antallet af søgeresultater. Hvis du f.eks. søger efter Neustadt i Tyskland, får du en lang liste over mulige resultater. Hvis du tilføjer et mellemrum efterfulgt af et postnummer for et område, begrænses resultatet til den Neustadt, du leder efter.

Et andet eksempel kan være, at hvis du vil søge i en by, skal du indtaste et postnummer for et område og vælge den bymidte, du søger efter, i søgeresultatet.

#### Om kortkoder

I lande, hvor veje og huse ikke har navne eller adresser, kan du i stedet bruge en kortkode. En kortkode repræsenterer en position.

Hver eneste position på Jorden, også positioner på havet som f.eks. øer og olieplatforme, kan repræsenteres af en kortkode. Kortkoder er korte og nemme at genkende, huske og kommunikere. De er præcise ned til få meter, som er tilstrækkeligt til almindelig brug.

Gå til <u>mapcode.com</u> for at finde vejledninger til, hvordan du finder kortkoden for en position.

Kortkoder er mere præcise og fleksible end adressen på et visitkort. Du kan vælge at knytte en position til din adresse, f.eks. hovedindgangen eller indgangen til en parkeringsplads.

Liste over ikoner for IP-typer

#### Juridiske og finansielle tjenester

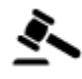

Retsbygning

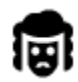

Juridisk - advokater

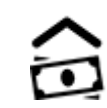

**آ**ه

Juridisk - andre tjenester

#### Fødevaretjenester

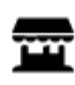

Minisupermarked

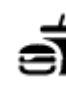

Fast food-restaurant

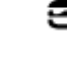

Pengeautomat

Finansinstitut

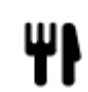

Restaurant

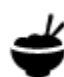

Kinesisk restaurant

Logi

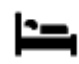

Hotel eller motel

Campingplads

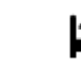

Luksushotel

Lavprishotelkæde

Nødtjenester

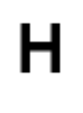

Hospital eller ambulatorium

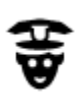

Politistation

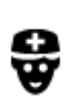

Læge

### Bilrelaterede tjenester

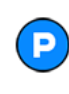

Udendørs parkering

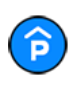

Parkeringshus

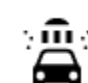

Ľ٢

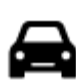

Bilforhandler

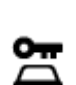

Biludlejning

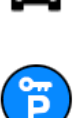

Andre tjenester

Η

Lejebilsparkering

Ambassade

Firma

Kommunekontor

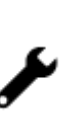

Bilmekaniker

Opladningssted(er) til elektriske biler

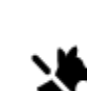

Kæledyrsservice

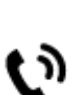

Telekommunikation

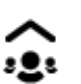

26

Borgerservice

Tandlæge

Dyrlæge

Brandstation

Benzinstation

Bilvask

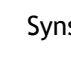

Synshal

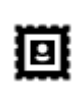

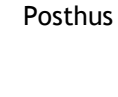

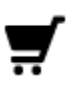

Butikscenter

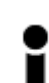

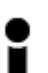

Turistinformation

Uddannelse

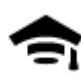

College eller universitet

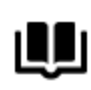

Bibliotek

Afslapning

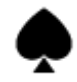

Kasino

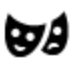

Teater

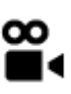

Biograf

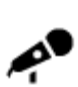

Koncertsal

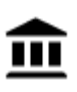

Museum

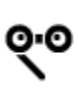

Opera

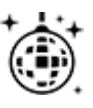

Natteliv

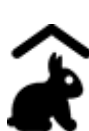

Bondegård for børn

Sport

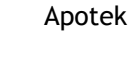

Skønhedspleje

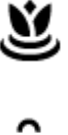

Butik

Skole

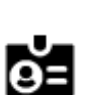

Aa

Konferencecenter

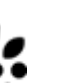

Vinhandel

Turistattraktion

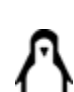

0.

Zoologisk have

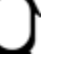

Forlystelsespark

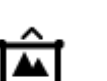

Udstillingscenter

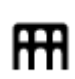

Kulturcenter

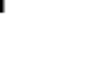

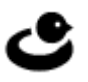

Fritidscenter

| ž |  |
|---|--|
| F |  |

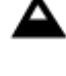

Bjergtop

Sportsplads

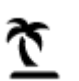

Strand

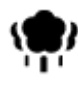

Park eller rekreativt område

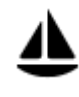

Lystbådehavn eller marina

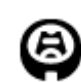

Stadion

Religion

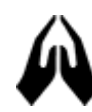

Kirke

Rejs

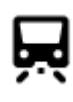

Togstation

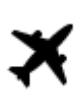

Lufthavn

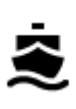

Færgeterminal

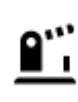

Grænseovergang

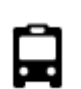

Busstation

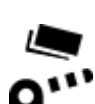

Betalingsbom

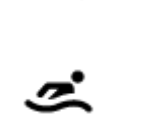

X

T.

L

H

Vandsport

Swimmingpool

Tennisbane

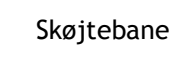

Sportscenter

Golfbane

Religiøst samlingssted

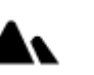

Bjergpas

Udsigtspunkt

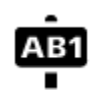

Postnummer

Bemærk: Anvendes ikke i alle lande.

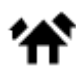

Boligområde

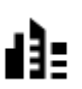

Bymidte

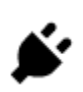

Opladningsstationer til elektriske biler

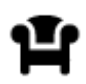

Rasteplads

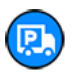

Rasteplads for lastbiler

# Sådan planlægger du en rute

Sådan planlægger du en rute til en adresse vha. søgning

**Vigtigt:** Af hensyn til sikkerheden og for at undgå, at du bliver distraheret, mens du kører, bør du altid planlægge ruten, før du tager af sted.

Du kan planlægge en rute til en adresse ved at søge på følgende måde:

1. Vælg hovedmenuknappen for at åbne hovedmenuen.

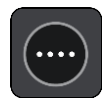

2. Vælg Søg.

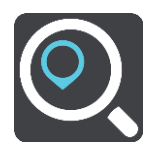

Søgeskærmen åbnes, og tastaturet vises.

3. Brug tastaturet til at indtaste navnet på det sted, du vil planlægge en rute til.

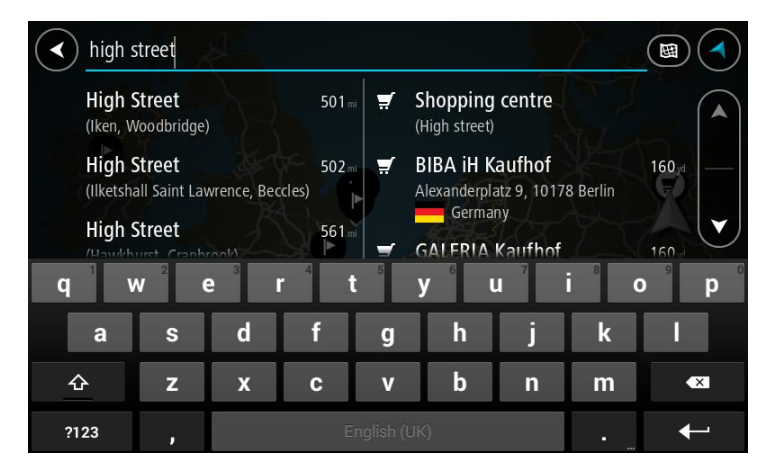

Du kan søge efter en adresse, en by, et postnummer eller en kortkode.

**Tip**: Hvis du vil søge efter en bestemt gade i Storbritannien eller i Holland, skal du indtaste et postnummer, indsætte et mellemrum og derefter indtaste husnummeret. For eksempel **1017CT 35**. I andre lande er postnumre områdebaserede og giver dig en liste over matchende byer og gader i dine søgeresultater.

**Bemærk**: Der søges på hele kortet. Hvis du vil ændre, hvordan søgningen udføres, skal du vælge knappen til højre for søgefeltet. Derefter kan du ændre, hvor søgningen udføres, så den f.eks. udføres langs ruten eller i en by.

4. Når du indtaster adressen, får du forslag i kolonner, som er baseret på det indtastede. Du kan fortsætte indtastningen eller vælge et forslag.

Tip: Skjul tastaturet eller rul ned til resultatlisten for at se flere resultater.

**Bemærk:** Du kan skifte mellem at få vist resultaterne på et kort og på en liste ved at vælge liste-/kortknappen:

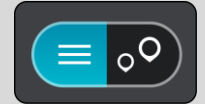

5. Vælg en foreslået adresse.

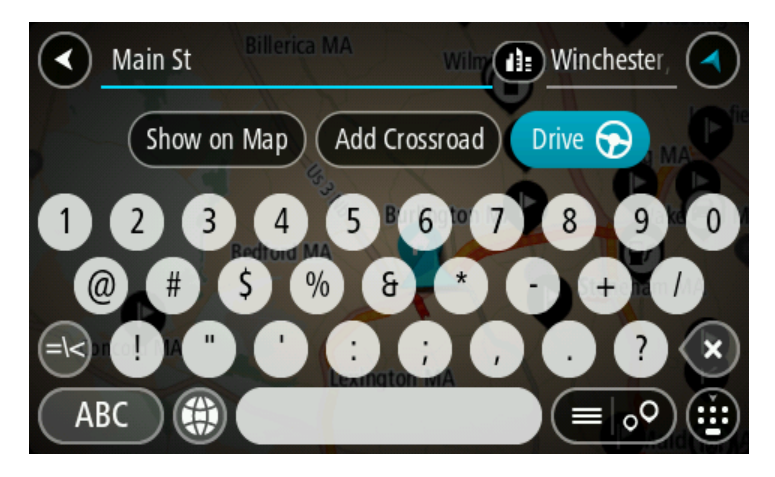

6. Indtast husnummeret, hvis du kender det og ikke allerede har indtastet det.

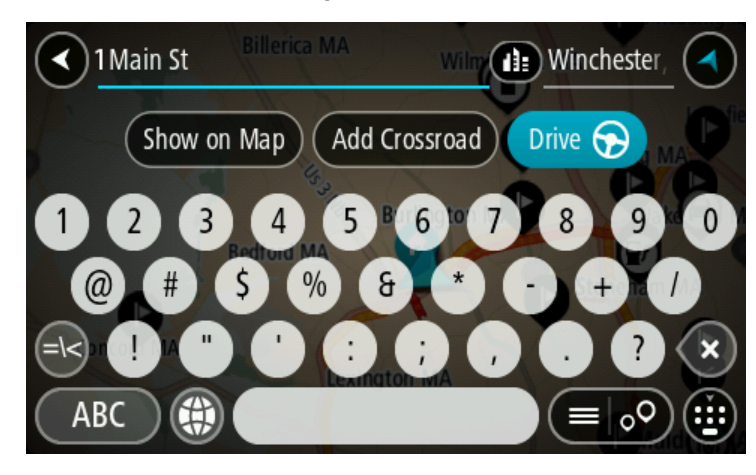

**Tip:** Hvis du indtaster et husnummer, som ikke findes, vises nummeret med rødt. Det nærmeste husnummer, der findes, vises i knappen Kør. Du kan indtaste et nyt husnummer eller vælge Kør for at køre til det nærmeste husnummer.

7. Vælg Kør.

Der planlægges en rute, hvorefter vejledningen til destinationen går i gang. Så snart du begynder at køre, vises vejledningsvisningen automatisk.

**Tip:** Hvis din destination er i en anden tidszone, får du vist et plus-tegn (+) eller et minus-tegn (-) og tidsforskellen i hele og halve timer i <u>panelet med ankomstoplysninger</u>. Det forventede ankomsttidspunkt er den lokale tid på din destination.

Tip: Du kan <u>tilføje et stop til en rute</u>, som du allerede har planlagt.

Tip: Du kan gemme en rute vha. Mine ruter.

Sådan planlægger du en rute til en bymidte

**Vigtigt:** Af hensyn til sikkerheden og for at undgå, at du bliver distraheret, mens du kører, bør du altid planlægge ruten, før du tager af sted.

Du kan planlægge en rute til en bymidte ved at søge på følgende måde:

1. Vælg hovedmenuknappen for at åbne hovedmenuen.

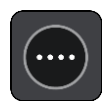

2. Vælg Søg.

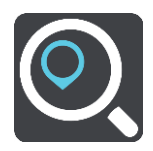

Søgeskærmen åbnes, og tastaturet vises.

3. Brug tastaturet til at indtaste navnet på den by, du vil planlægge en rute til.

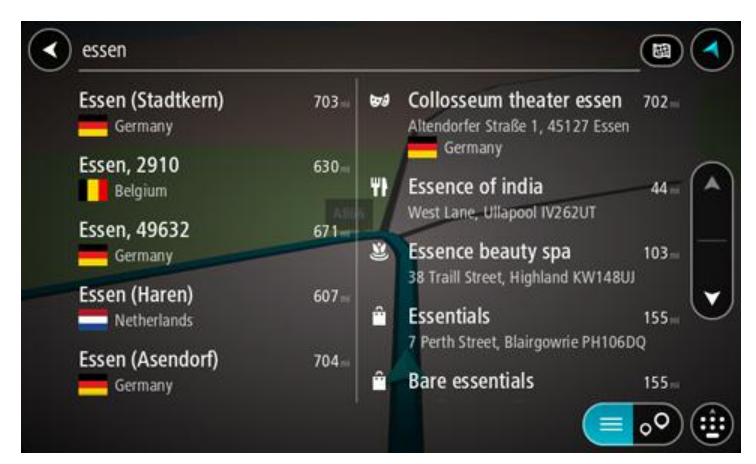

Du kan søge efter en by eller et postnummer.

**Tip**: Du kan søge efter en bestemt by ved at bruge byens postnummer eller landet. Du får f.eks. mange resultater, hvis du søger efter Essen. Hvis du søger efter Essen 2910 eller Essen Belgien, vises denne by øverst i søgeresultatet. Derefter kan du søge i byen.

Tip: Der søges på hele kortet under søgningen. Hvis du vil ændre, hvordan søgningen udføres, skal du vælge knappen til højre for søgefeltet. Derefter kan du ændre, hvor søgningen udføres, så den f.eks. udføres langs ruten eller i en by.

4. Når du indtaster adressen, får du forslag i kolonner, som er baseret på det indtastede. Du kan fortsætte indtastningen eller vælge et forslag.

Tip: Skjul tastaturet eller rul ned til resultatlisten for at se flere resultater.

**Bemærk:** Du kan skifte mellem at få vist resultaterne på et kort og på en liste ved at vælge liste-/kortknappen:

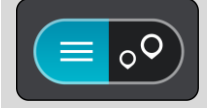

5. Vælg byen i venstre kolonne.

Bynavnet vises i højre side af søgeindtastningsfeltet, og bymidte-IP'et vises under den højre kolonne.

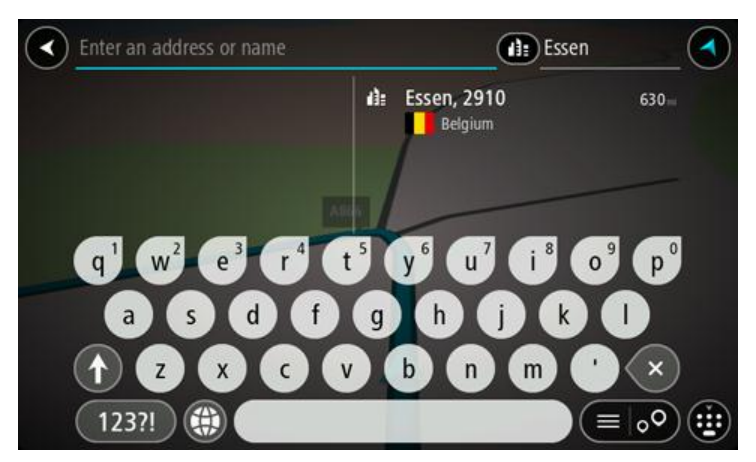

 Vælg bymidte-IP'et. Bymidtens position vises på kortet.

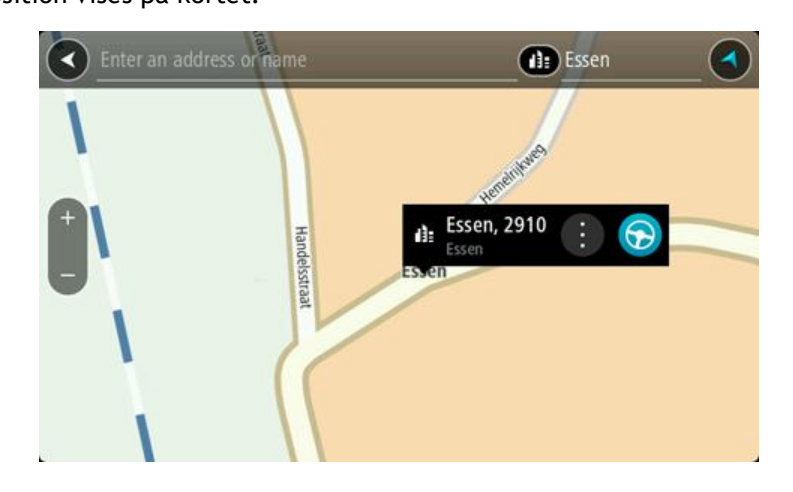

7. Vælg Kør.

Der planlægges en rute, hvorefter vejledningen til destinationen går i gang. Så snart du begynder at køre, vises vejledningsvisningen automatisk.

**Tip:** Hvis din destination er i en anden tidszone, får du vist et plus-tegn (+) eller et minus-tegn (-) og tidsforskellen i hele og halve timer i <u>panelet med ankomstoplysninger</u>. Det forventede ankomsttidspunkt er den lokale tid på din destination.

Tip: Du kan <u>tilføje et stop til en rute</u>, som du allerede har planlagt.

Tip: Du kan gemme en rute vha. Mine ruter.

#### Sådan planlægger du en rute til et IP ved at søge

**Vigtigt:** Af hensyn til sikkerheden og for at undgå, at du bliver distraheret, mens du kører, bør du altid planlægge ruten, før du tager af sted.

Hvis du vil planlægge en rute til en IP-type eller et specifikt IP ved at søge, skal du gøre følgende:

1. Vælg hovedmenuknappen for at åbne hovedmenuen.

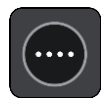

2. Vælg Søg.

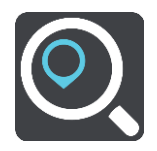

Søgeskærmen åbnes, og tastaturet vises.

3. Brug tastaturet til at indtaste navnet på det sted, du vil planlægge en rute til.

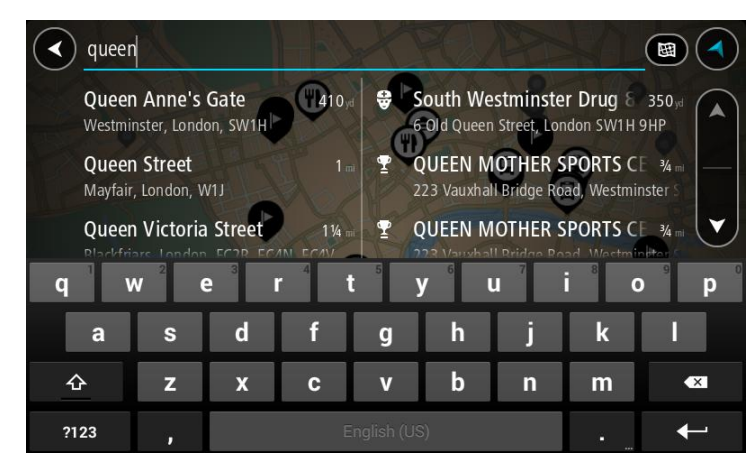

Du kan søge efter et bestemt type IP (interessepunkt), f.eks. en restaurant eller en turistattraktion. Alternativt kan du søge efter et specifikt IP, f.eks. "Rosas pizzeria".

**Bemærk:** Der søges på hele kortet. Hvis du vil ændre, hvordan søgningen udføres, skal du vælge knappen til højre for søgefeltet. Derefter kan du ændre, hvor søgningen udføres, så den f.eks. udføres langs ruten eller i en by.

4. Under indtastning får du forslag i kolonner, som er baseret på det indtastede. Du kan fortsætte indtastningen eller vælge et forslag.

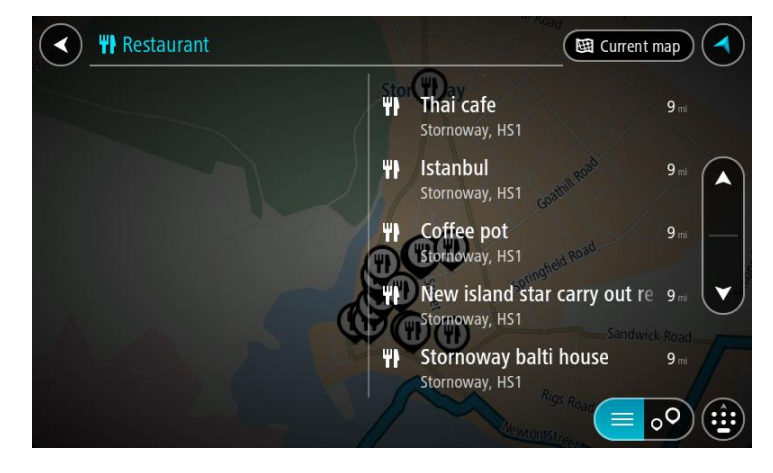

Tip: Skjul tastaturet eller rul ned til resultatlisten for at se flere resultater.

**Bemærk:** Du kan skifte mellem at få vist resultaterne på et kort og på en liste ved at vælge liste-/kortknappen:

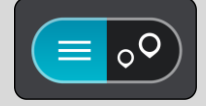

5. Vælg en IP-type eller et individuelt IP. Hvis du valgte en IP-type, skal du vælge et IP. Positionen vises på kortet.

6. Du kan se flere oplysninger om et IP ved vælge det på kortet og derefter vælge genvejsmenuknappen. Vælg Flere oplysninger i genvejsmenuen.

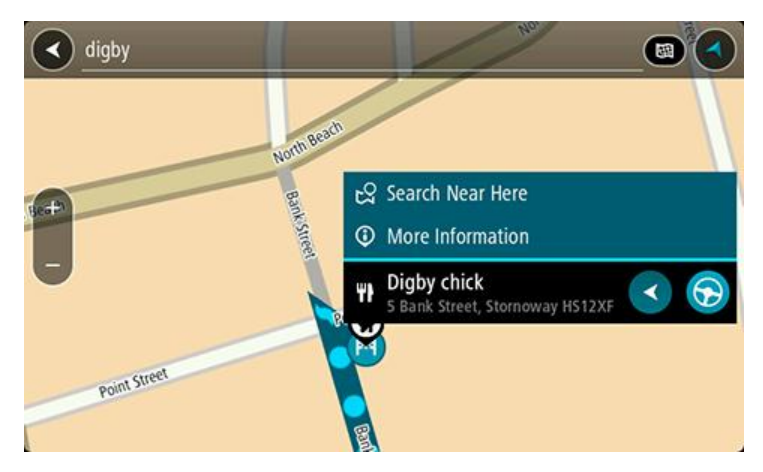

Du får vist flere oplysninger om IP'et, f.eks. telefonnummer, den fulde adresse og e-mailadresse.

7. Vælg knappen Kør for at planlægge en rute til denne destination:

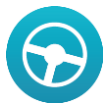

Der planlægges en rute, hvorefter vejledningen til destinationen går i gang. Så snart du begynder at køre, vises vejledningsvisningen automatisk.

**Tip:** Hvis din destination er i en anden tidszone, får du vist et plus-tegn (+) eller et minus-tegn (-) og tidsforskellen i hele og halve timer i <u>panelet med ankomstoplysninger</u>. Det forventede ankomsttidspunkt er den lokale tid på din destination.

Tip: Du kan tilføje et stop til en rute, som du allerede har planlagt.

Tip: Du kan gemme en rute vha. Mine ruter.

Sådan planlægges en rute vha. kortet

**Vigtigt:** Af hensyn til sikkerheden og for at undgå, at du bliver distraheret, mens du kører, bør du altid planlægge ruten, før du tager af sted.

Gør følgende for at planlægge en rute vha. kortet:

1. Flyt kortet og zoom ind, indtil du kan se den destination, du vil hen til.

**Tip:** Du kan også vælge et kortsymbol for at åbne genvejsmenuen, og derefter vælge knappen **Kør** for at planlægge en rute til positionen.

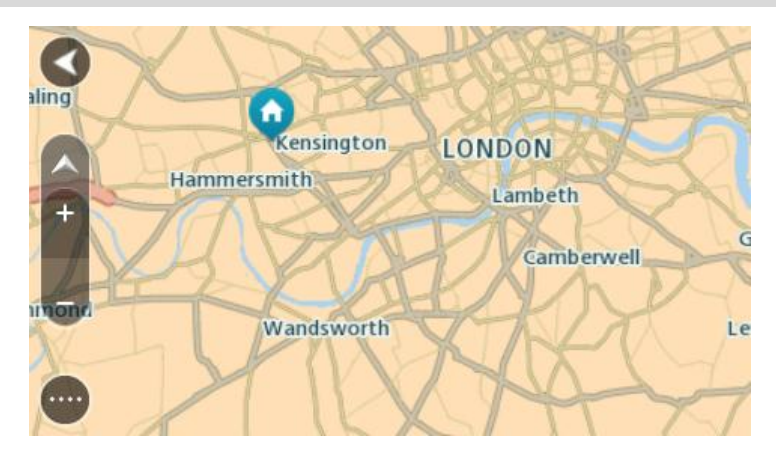

2. Når du har fundet din destination på kortet, skal du vælge den ved at trykke vedvarende på skærmen i ca. ét sekund.

En genvejsmenu viser den nærmeste adresse.

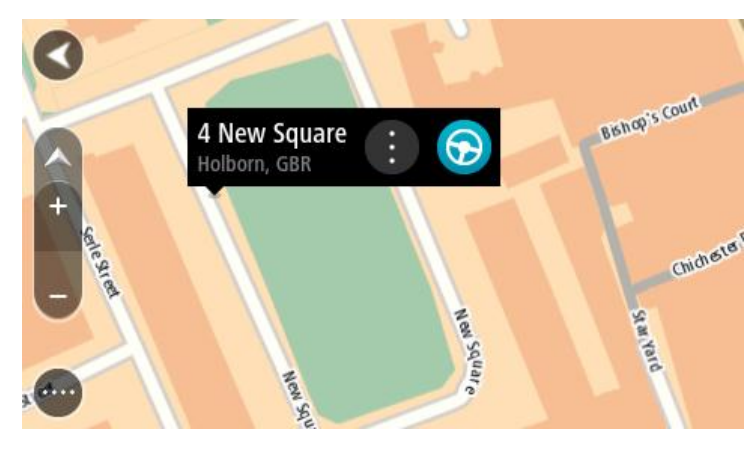

 Planlæg en rute til denne destination ved at vælge Kør.
 Der planlægges en rute, hvorefter vejledningen til destinationen går i gang. Så snart du begynder at køre, vises Vejledningsvisning automatisk.

**Tip:** Du kan bruge den position, du valgte, på andre måder. Den kan f.eks. tilføjes til <u>Mine</u> <u>steder</u> ved at vælge genvejsmenuknappen.

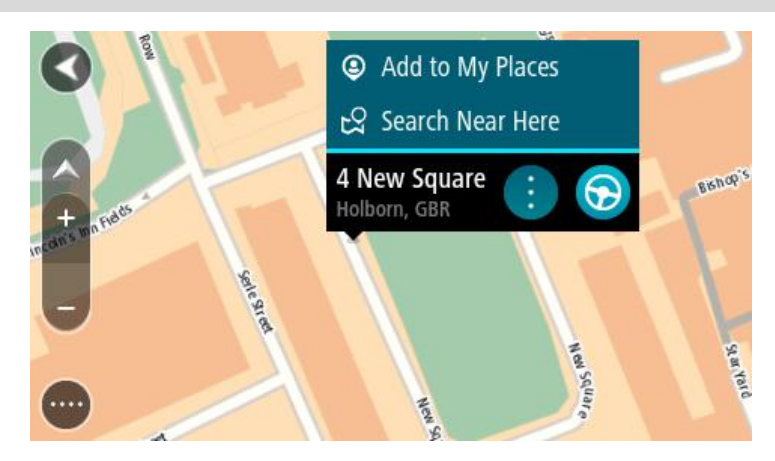
Tip: Hvis din destination er i en anden tidszone, får du vist et plus-tegn (+) eller et minus-tegn (-) og tidsforskellen i hele og halve timer i <u>panelet med ankomstoplysninger</u>. Det forventede ankomsttidspunkt er den lokale tid på din destination.
Tip: Du kan <u>tilføje et stop til en rute</u>, som du allerede har planlagt.
Tip: Du kan gemme en rute vha. Mine ruter.

Sådan planlægges en rute vha. Mine steder

Gør følgende for at navigere til et af Mine steder fra din nuværende position:

1. Vælg hovedmenuknappen for at åbne hovedmenuen.

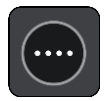

2. Vælg Mine steder.

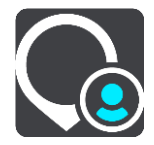

Der åbnes en liste med alle dine steder.

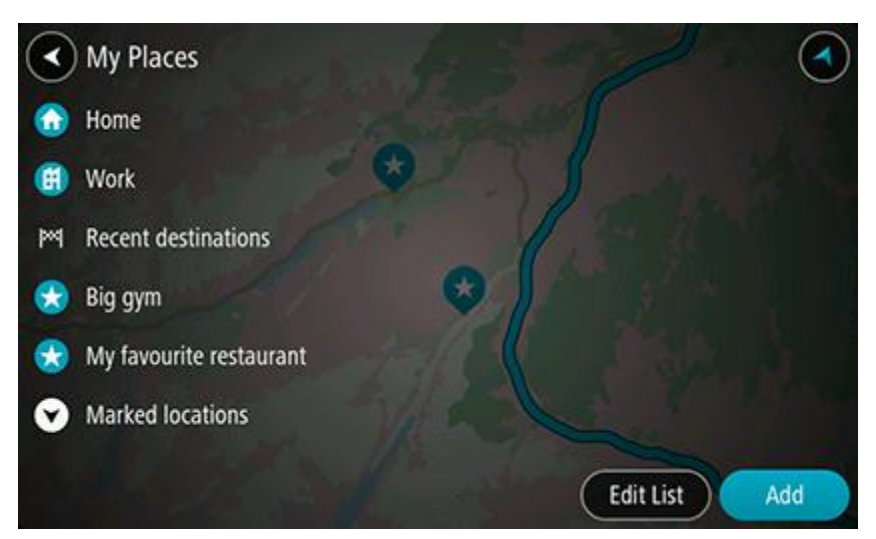

Vælg det sted, du vil navigere til, f.eks. Hjem.
 Det valgte sted vises på kortet med en genvejsmenu.

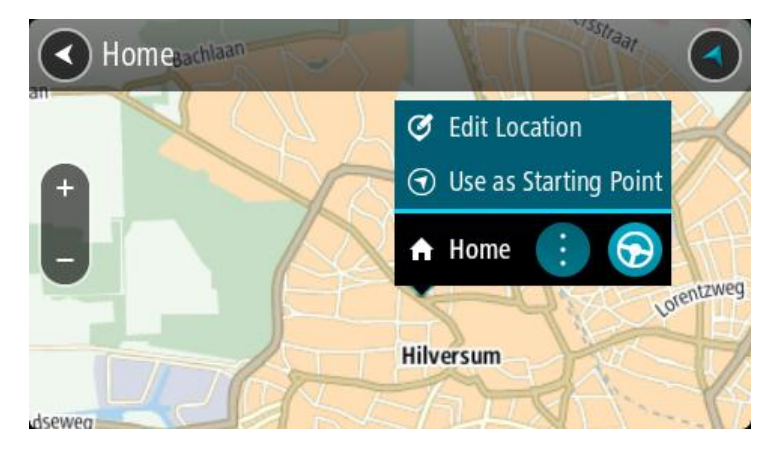

4. Planlæg en rute til denne destination ved at vælge Kør.

Der planlægges en rute, hvorefter vejledningen til destinationen går i gang. Så snart du begynder at køre, vises vejledningsvisningen automatisk.

**Tip:** Hvis din destination er i en anden tidszone, får du vist et plus-tegn (+) eller et minus-tegn (-) og tidsforskellen i hele og halve timer i <u>panelet med ankomstoplysninger</u>. Det forventede ankomsttidspunkt er den lokale tid på din destination.

Tip: Du kan tilføje et stop til en rute, som du allerede har planlagt.

Tip: Du kan gemme en rute vha. Mine ruter.

Sådan planlægges en rute vha. koordinater

**Vigtigt:** Af hensyn til sikkerheden og for at undgå, at du bliver distraheret, mens du kører, bør du altid planlægge ruten, før du tager af sted.

Gør følgende for at planlægge en rute vha. to koordinater:

1. Vælg hovedmenuknappen for at åbne hovedmenuen.

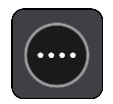

2. Vælg Søg.

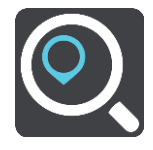

Søgeskærmen åbnes, og tastaturet vises.

3. Vælg knappen for den ønskede søgetype til højre for søgefeltet.

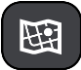

- 4. Vælg Længde- og breddegrad.
- 5. Indtast de to koordinater. Du kan indtaste enhver af disse koordinattyper:
  - Decimalværdier, f.eks. N 51.51000 V 0.13454 51,1000 -0,13454

**Tip:** Du behøver ikke bruge et bogstav til angivelse af længde- og breddegrad for decimalværdier. Brug et minus-tegn (-) foran koordinaterne til positioner vest for 0-meridianen samt positioner syd for ækvator.

- Grader, minutter og sekunder, f.eks.
   N 51°30'31" V 0°08'34"
- GPS-standardkoordinater, f.eks.
   N 51 30,525 V 0 08,569

**Bemærk:** Bjælken under koordinaterne bliver rød, hvis du indtaster koordinater, som TomTom Navigation App ikke genkender.

6. Der vises forslag ud fra det indtastede, efterhånden som koordinaterne indtastes. Du kan fortsætte indtastningen eller vælge et forslag.

Byer og veje vises til venstre, og IP'er vises til højre.

Tip: Skjul tastaturet eller rul ned til resultatlisten for at se flere resultater.

**Bemærk:** Du kan skifte mellem at få vist resultaterne på et kort og på en liste ved at vælge liste-/kortknappen:

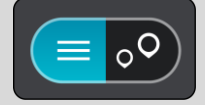

- Vælg et forslag som destination. Placeringen vises på kortet.
- Planlæg en rute til denne destination ved at vælge Kør.
   Der planlægges en rute, hvorefter vejledningen til destinationen går i gang. Så snart du begynder at køre, vises vejledningsvisningen automatisk.

**Tip:** Hvis din destination er i en anden tidszone, får du vist et plus-tegn (+) eller et minus-tegn (-) og tidsforskellen i hele og halve timer i <u>panelet med ankomstoplysninger</u>. Det forventede ankomsttidspunkt er den lokale tid på din destination.

Tip: Du kan tilføje et stop til en rute, som du allerede har planlagt.

Tip: Du kan gemme en rute vha. Mine ruter.

# Sådan planlægges en rute vha. en kortkode

**Vigtigt:** Af hensyn til sikkerheden og for at undgå, at du bliver distraheret, mens du kører, bør du altid planlægge ruten, før du tager af sted.

Gør følgende for at planlægge en rute vha. en kortkode:

1. Vælg hovedmenuknappen for at åbne hovedmenuen.

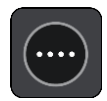

2. Vælg Søg.

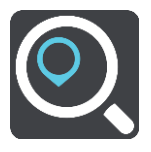

Søgeskærmen åbnes, og tastaturet vises.

- 3. Indtast kortkoden. Du kan indtaste enhver af disse kortkodetyper:
  - Internationale, f.eks. WH6SL.TR10.
  - Landespecifikke, f.eks. GBR 8MH.51.
  - Alternative landespecifikke, f.eks. GBR 28.Y6VH eller GBR LDGZ.VXR.

**Tip:** Alle kortkoderne i dette eksempel er til den samme position - Edinburgh Castle i Storbritannien. Se <u>Om kortkoder</u> for at finde oplysninger om, hvordan du finder kortkoden for en position.

4. Der vises forslag ud fra det indtastede, efterhånden som kortkoden indtastes. Du kan fortsætte indtastningen eller vælge et forslag.

Byer og veje vises til venstre, og IP'er vises til højre.

Tip: Skjul tastaturet eller rul ned til resultatlisten for at se flere resultater.

**Bemærk**: Du kan skifte mellem at få vist resultaterne på et kort og på en liste ved at vælge liste-/kortknappen:

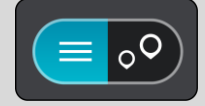

- 5. Vælg et forslag som destination.
- 6. Planlæg en rute til denne destination ved at vælge Kør.

Der planlægges en rute, hvorefter vejledningen til destinationen går i gang. Så snart du begynder at køre, vises vejledningsvisningen automatisk.

**Tip:** Hvis din destination er i en anden tidszone, får du vist et plus-tegn (+) eller et minus-tegn (-) og tidsforskellen i hele og halve timer i <u>panelet med ankomstoplysninger</u>. Det forventede ankomsttidspunkt er den lokale tid på din destination.

Tip: Du kan <u>tilføje et stop til en rute</u>, som du allerede har planlagt.

Tip: Du kan gemme en rute vha. Mine ruter.

### Find en alternativ rute

**Vigtigt:** Af hensyn til sikkerheden og for at undgå, at du bliver distraheret, mens du kører, bør du altid planlægge ruten, før du tager af sted.

Gør følgende for at finde en alternativ rute:

- 1. Planlæg en rute på den sædvanlige måde.
- 2. Vælg selve ruten i kortvisningen.
- 3. Vælg genvejsmenuknappen for at åbne menuen.
- 4. Vælg Alternativ rute, og vælg derefter Find alternativ.

Der vises op til tre alternative ruter på kortvisningen. Hver alternativ rute viser forskellen i køretid i en ballon.

**Tip:** Oplysninger fra tjenesten Lifetime Traffic bruges til beregning af alternative ruter. En rute, der er 50 % længere i tid end den oprindelige rute, vises ikke.

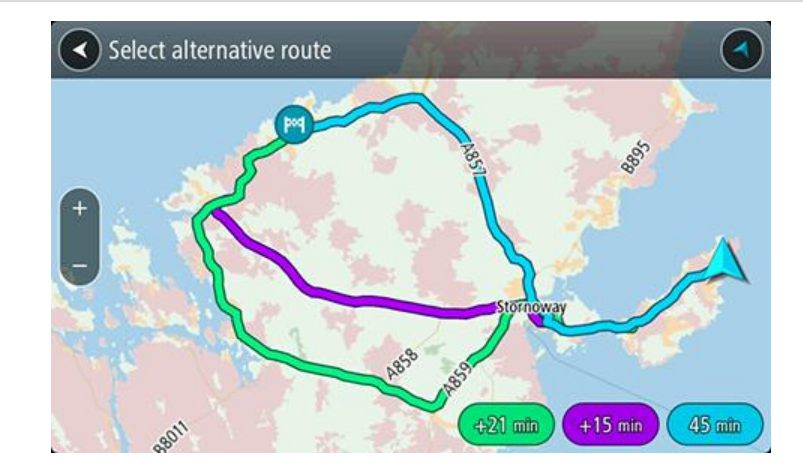

 Vælg den valgte rute ved at trykke på tidsballonen. Kørselsvejledning til destinationen går i gang. Så snart du begynder at køre, vises vejledningsvisningen automatisk.

Bemærk: Du kan finde alternative ruter på to andre måder:

- 1. Vælg Aktuel rute i hovedmenuen, og vælg derefter Find alternativ.
- 2. Sig "Find alternativ", hvis stemmestyring er aktiveret.

# Planlægning af en rute på forhånd

Du kan planlægge en rute, før du kører den. Du kan gemme ruten som en del af din <u>Mine</u><u>Ruter</u>-liste.

Benyt følgende fremgangsmåde for at planlægge en rute på forhånd:

1. Vælg hovedmenuknappen for at åbne hovedmenuen.

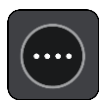

2. Vælg Søg.

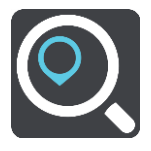

Søgeskærmen åbnes, og tastaturet vises.

- 3. Brug tastaturet til at indtaste navnet på den position, du vil bruge som startpunkt.
- 4. Vælg en adresse eller et IP blandt forslagene.
- 5. Vælg Vis på kort.
- 6. Vælg genvejsmenuknappen.

En genvejsmenu viser en liste over mulighederne.

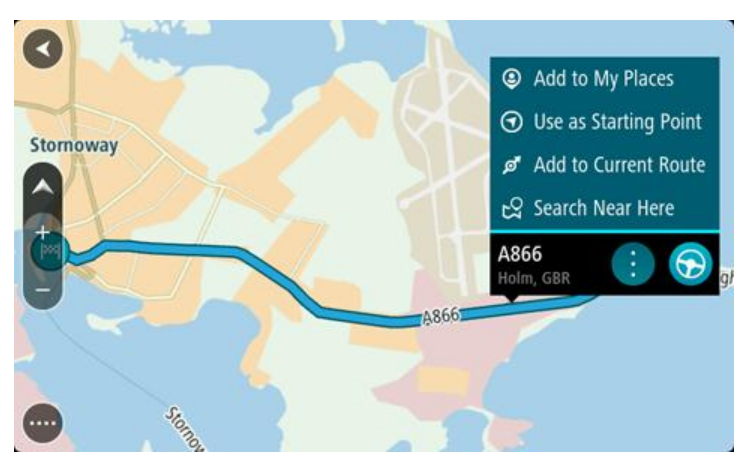

- 7. Vælg Brug som startpunkt.
- 8. Gentag søgetrinnene for at vælge din destination, og vælg derefter knappen Kør i genvejsmenuen:

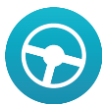

Ruten planlægges vha. det startpunkt og den destination, du har valgt. Det forventede ankomsttidspunkt vises øverst på rutebjælken.

Tip: Hvis du ikke vil bruge en søgning til at vælge dit startpunkt og din destination, skal du gå til Kortvisning og trykke vedvarende på en position for at vælge den. Tip: Stop, IP'er og destinationen kan alle vælges som startpunkt via deres genvejsmenuer.

# Sådan gør du din nuværende position til dit startpunkt

1. Vælg rutens startpunkt i Kortvisning.

2. Vælg genvejsmenuknappen.

En genvejsmenu viser en liste over mulighederne.

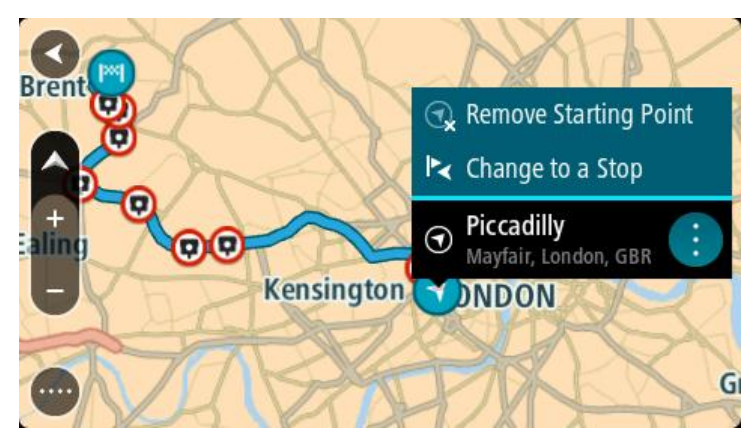

3. Vælg Fjern startpunkt.

Ruten planlægges igen med din nuværende position som startpunkt.

# Sådan gør du udgangspunktet til et stop

- 1. Vælg rutens startpunkt i Kortvisning.
- Vælg genvejsmenuknappen.
   En genvejsmenu viser en liste over mulighederne.

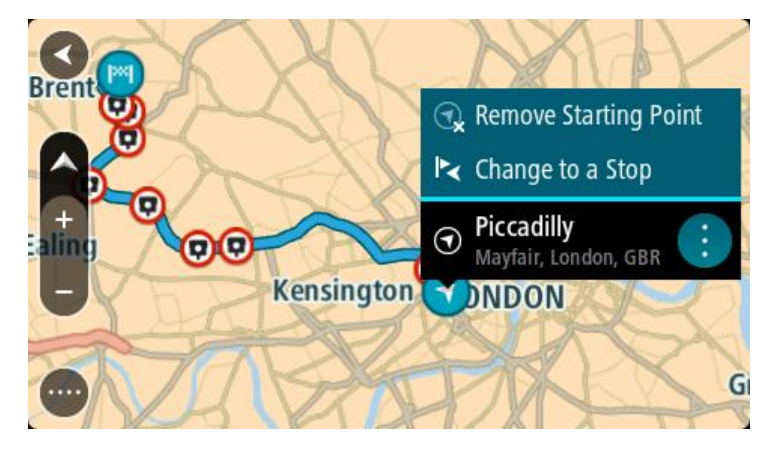

3. Vælg Skift til et stop.

Ruten planlægges igen, og udgangspunktet er nu ændret til et stop.

# Sådan finder du en parkeringsplads

**Vigtigt:** Af hensyn til sikkerheden og for at undgå, at du bliver distraheret, mens du kører, bør du altid planlægge ruten, før du tager af sted.

Gør følgende for at finde en parkeringsplads:

1. Vælg hovedmenuknappen for at åbne hovedmenuen.

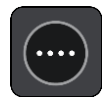

# 2. Vælg Parkering.

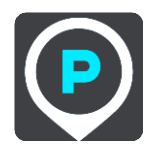

Kortet åbnes og viser parkeringspladsernes placeringer.

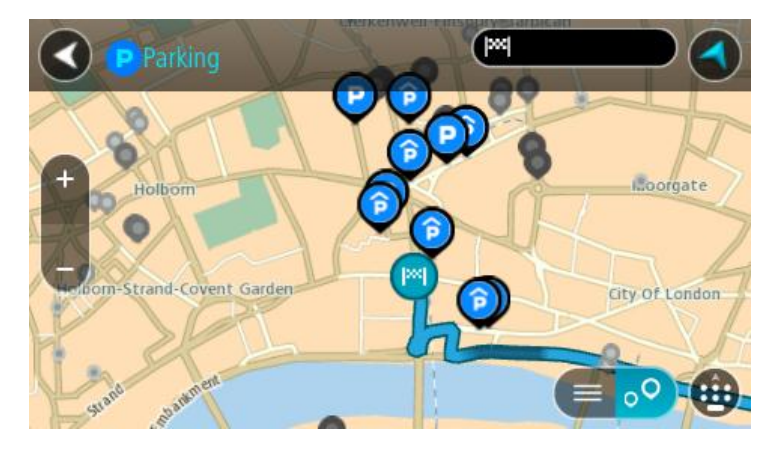

Hvis der er planlagt en rute, viser kortet parkeringspladser i nærheden af din destination. Hvis der ikke er planlagt en rute, viser kortet parkeringspladser i nærheden af din nuværende position.

Du kan skifte skærmbilledet, så det viser en liste med parkeringspladser, ved at trykke på denne knap:

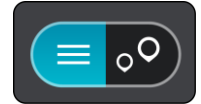

Du kan vælge en parkeringsplads på listen for at finde den på kortet.

Tip: Du kan rulle ned på listen med resultater vha. rullebjælken i højre side af skærmen.

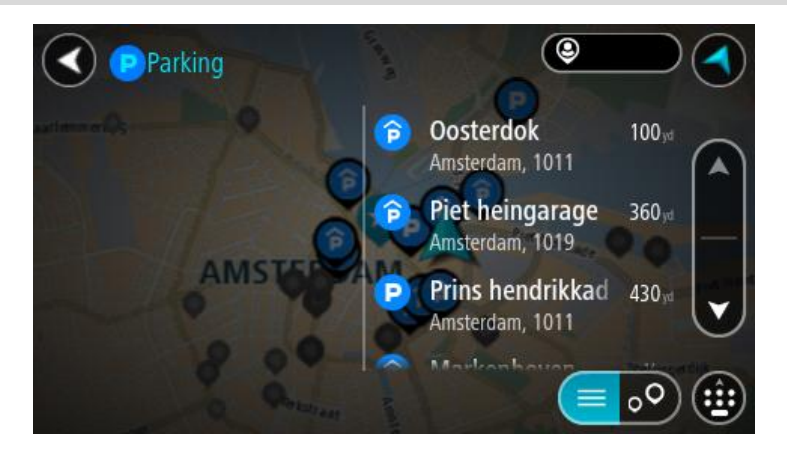

Hvis du vil ændre, hvordan søgningen udføres, skal du vælge knappen til højre for søgefeltet. Derefter kan du ændre, hvor søgningen udføres, så der f.eks. søges i nærheden eller på hele kortet.

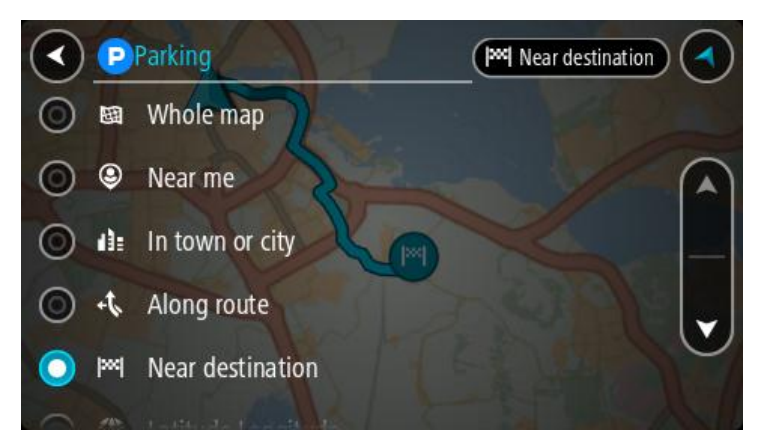

Vælg en parkeringsplads på kortet eller listen.
 Der åbnes en genvejsmenu på kortet, som viser navnet på parkeringspladsen.

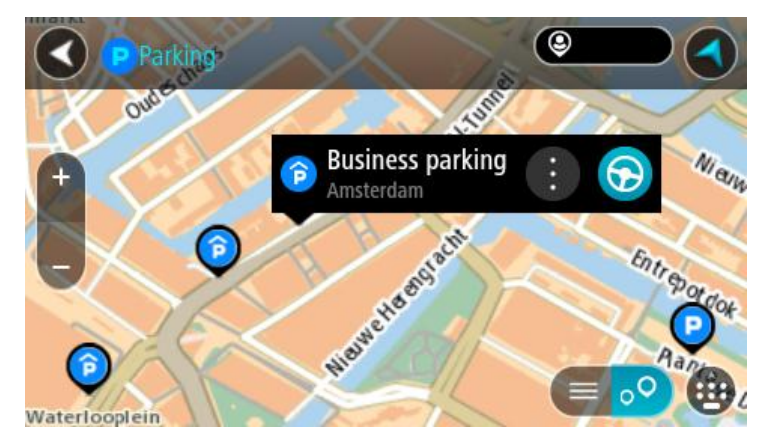

4. Vælg Kør.

Der planlægges en rute, hvorefter vejledningen til destinationen går i gang. Så snart du begynder at køre, vises Vejledningsvisning automatisk.

Tip: Du kan tilføje en parkeringsplads som et stop på ruten ved at bruge genvejsmenuen.

# Sådan finder du en benzinstation

**Vigtigt:** Af hensyn til sikkerheden og for at undgå, at du bliver distraheret, mens du kører, bør du altid planlægge ruten, før du tager af sted.

Gør følgende for at finde en benzinstation:

1. Vælg hovedmenuknappen for at åbne hovedmenuen.

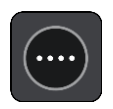

2. Vælg Benzinstation.

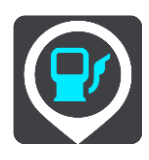

Kortet åbnes og viser benzinstationernes placeringer.

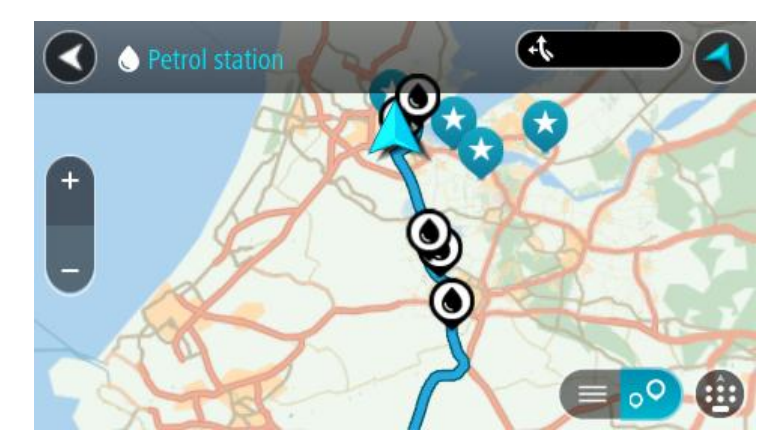

Hvis der er planlagt en rute, viser kortet benzinstationer langs ruten. Hvis der ikke er planlagt en rute, viser kortet benzinstationer i nærheden af din nuværende position.

Du kan skifte skærmbilledet, så det viser en liste med benzinstationer, ved at trykke på denne knap:

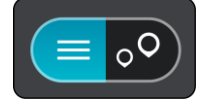

Du kan vælge en benzinstation på listen for at finde den på kortet.

Tip: Du kan rulle ned på listen med resultater vha. rullebjælken i højre side af skærmen.

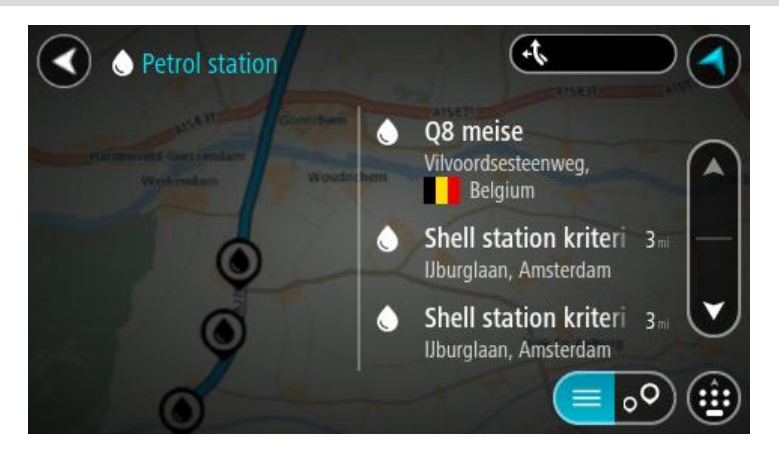

Hvis du vil ændre, hvordan søgningen udføres, skal du vælge knappen til højre for søgefeltet. Derefter kan du ændre, hvor søgningen udføres, så der f.eks. søges i nærheden eller på hele kortet.

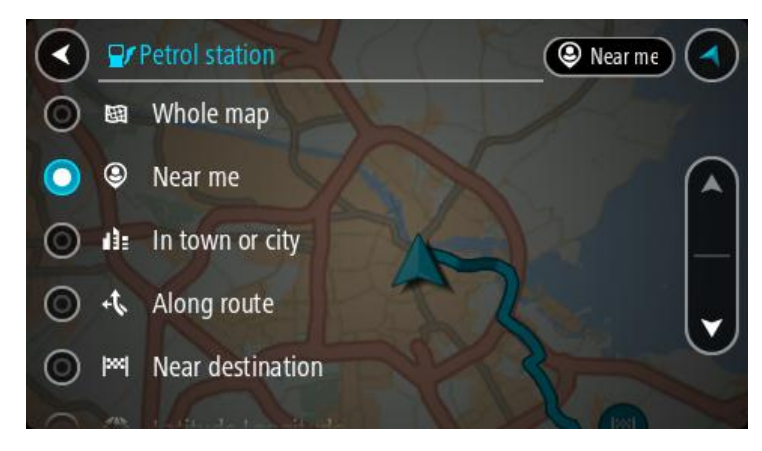

Vælg en benzinstation på kortet eller listen.
 Der åbnes en genvejsmenu på kortet, som viser navnet på benzinstationen.

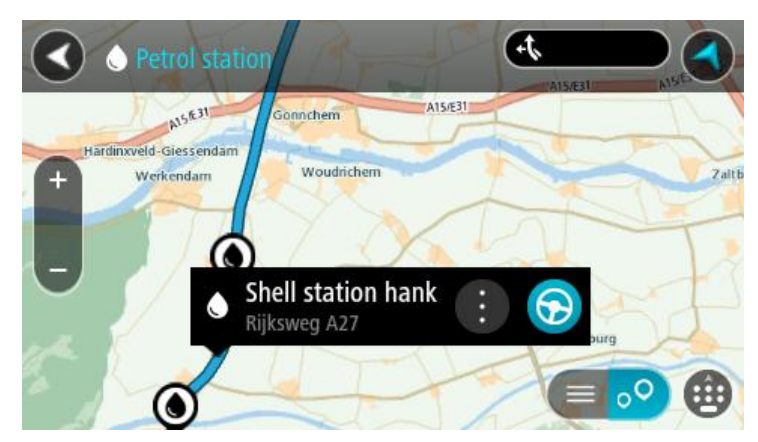

4. Vælg Kør.

Der planlægges en rute, hvorefter vejledningen til destinationen går i gang. Så snart du begynder at køre, vises Vejledningsvisning automatisk.

**Tip:** Du kan tilføje en benzinstation som et stop på ruten ved at bruge genvejsmenuen. En benzinstation, som er et stop på ruten, har et blåt ikon.

# Ændring af ruten

# Menuen Aktuel rute

Når du har planlagt en rute, skal du vælge knappen **Aktuel rute** i hovedmenuen for at åbne menuen Aktuel rute.

Menuen indeholder følgende knapper:

| Ryd rute                      | Vælg denne knap, hvis du vil slette den rute, der er planlagt i øjeblikket.                                                                                  |  |  |
|-------------------------------|----------------------------------------------------------------------------------------------------|--|--|
|                               | Menuen Aktuel rute lukker, og du vender tilbage til Kortvisning.                                                                                             |  |  |
| Spring næste stop<br>over     | Vælg denne knap for at <u>springe næste stop over</u> på ruten.                                                                                              |  |  |
|                               |                                                                                                    |  |  |
| Find alternativ               | Du kan se denne knap, når du har planlagt en rute. Vælg denne knap for<br>at få vist op til tre <u>alternative ruter</u> på kortvisningen.                   |  |  |
| Undgå blokeret vej            | Vælg denne knap for at <u>undgå en uventet forhindring,</u> der blokerer vejen<br>på din rute.                                                               |  |  |
| Undgå del af rute             | Vælg denne knap for at <u>undgå en del af den nuværende rute</u> .                                                                                           |  |  |
|                               |                                                                                                    |  |  |
| Undgå be-<br>talingsveje m.m. | Vælg denne knap for at undgå bestemte <u>typer af ruteegenskaber</u> , som er<br>til stede på den rute, der er planlagt i øjeblikket. Disse omfatter færger, |  |  |
|                               | betalingsveje og ikke-astalterede veje.                                                                                                    |  |  |
| Vis instruktioner             | Vælg denne knap for at se en liste over sving-for-sving-instruktioner for                                                                                    |  |  |
|                               | Instruktionerne omfatter følgende:                                                                                                    |  |  |
|                               | <ul> <li>Gadenavn.</li> </ul>                                                                                                    |  |  |
|                               | <ul> <li>Der vises op til to vejnumre på vejskilte, når det er muligt.</li> </ul>                                                                            |  |  |

|                             | <ul> <li>En instruktionspil.</li> <li>En instruktionsbeskrivelse.</li> <li>Afstanden mellem to på hinanden følgende instruktioner.</li> <li>Nummer på afkørsel.</li> </ul>                                                  |  |
|-----------------------------|----------------------------------------------------------------------------------------------------|--|
|                             | <b>Tip:</b> Vælg en instruktion for at få vist et eksempel på det pågældende<br>afsnit af rute i kortvisning.<br>Du kan også vælge instruktionspanelet i vejledningsvisningen for at se<br>de trinvise anvisninger i tekst. |  |
| Tilføj stop til rute        | Vælge denne knap for at tilføje et stop til den aktuelt planlagte rute. Du<br>kan også <u>tilføje et stop på ruten direkte fra kortet</u> .                                                                                 |  |
| Tilføj til Mine ruter       | Hvis du planlægger en ny rute, som ikke allerede er gemt, bliver denne<br>knap vist. Vælg denne knap for at gemme denne rute som en del af din<br><u>Mine ruter</u> -liste.                                                 |  |
| Gem ændringer til<br>rute   | Hvis du foretager ændringer i en <u>Min rute</u> , får du vist denne knap. Vælg<br>denne knap for at gemme ændringerne.                                                                                                    |  |
| Skift rutetype              | Vælg denne knap for at ændre den <u>rutetype</u> , der bruges til at planlægge<br>din rute. Din rute omberegnes vha. den nye rutetype.                                                                                      |  |
| Skift rækkefølge på<br>stop | Vælg denne knap for at få vist en liste over stop på din aktuelle rute.<br>Derefter kan du <u>ændre rækkefølgen af stop på ruten</u> .                                                                                      |  |
|                             | På en rute uden stop kan du også vælge denne knap for at ændre rutens<br>retning.                                                                                                    |  |
| Kør til rute                | Vælg denne knap for at beregne en rute fra din nuværende position til<br>udgangspunktet for en <u>Min rute</u> . Udgangspunktet ændres til et stop.                                                                         |  |
| Afspil rutevisning          | Vælg denne knap for at se en forhåndsvisning af den planlagte rute.                                                                                                    |  |

Stop rutevisning

g Vælg denne knap for at stoppe forhåndsvisningen af den planlagte rute.

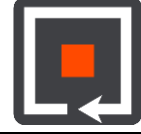

# Undgå en blokeret vej

Hvis der er en blokeret vej på din rute, kan du ændre din rute for at undgå vejen.

1. Gå til vejledningsvisning og vælg symbolet for den nuværende position eller fartpanelet.

Tip: Fartpanelet vises kun, når du er begyndt at køre på din rute.

2. Vælg Undgå blokeret vej.

Der findes en ny rute, der undgår den blokerede vej. Du kan få vist to alternativer alt efter vejnettet mellem dig og din destination.

Den nye rute vises i kortvisningen med forskellen i rejsetid i en ballon.

**Bemærk:** Det er måske ikke muligt at finde en alternativ rute uden om den blokerede vej, hvis der ikke er nogen.

3. Vælg den nye rute ved at trykke på tidsballonen.

Vejledning til din destination genoptages, og den blokerede vej undgås. Så snart du begynder at køre, vises Vejledningsvisning automatisk.

### Undgå del af en rute

Hvis en del af en rute er blokeret, eller du ønsker at undgå den, kan du vælge en specifik del af den rute, der skal undgås.

1. Vælg hovedmenuknappen for at åbne hovedmenuen.

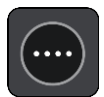

2. Vælg Aktuel rute.

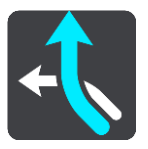

3. Vælg Undgå del af rute.

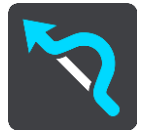

Der åbnes en liste med visning af de dele, der udgør din aktuelle rute.

4. Vælg den del af ruten, som du vil undgå.

En eksempelvisning viser dig den del, du har valgt på kortet.

5. Vælg Undgå.

Der findes en ny rute, som undgår den valgte del af ruten. Den nye rute vises i kortvisning.

**Bemærk:** Det er måske ikke muligt at finde en alternativ rute uden om ruteafsnittet, hvis der ikke er nogen.

Vejledningsvisning til din destination genoptager undgåelse af den valget del af ruten. Så snart du begynder at køre, vises vejledningsvisningen automatisk.

# Rutetyper

Vælg **Skift rutetype** for at ændre den planlagte rutetype til din nuværende destination. Din rute omberegnes vha. den nye rutetype.

Du kan vælge følgende rutetyper:

- **Hurtigste rute** den hurtigste rute til din destination. Din rute kontrolleres løbende for at tage højde for trafikforholdene.
- Korteste rute- den korteste rute til din destination. Det kan vise sig, at den korteste rute tager meget længere tid end den hurtigste.
- Mest miljøvenlige rute den mest brændstofbesparende rute.
- Undgå motorveje denne rutetype undgår altid motorveje.
- Snoet rute ruten med flest sving.

Bemærk: Snoede ruter er kun tilgængelige på navigationsenheder af typen TomTom Rider.

- Vandrerute denne rutetype er optimeret til en gåtur.
- Cykelrute denne rutetype er optimeret til cykling.

Du kan indstille standardrutetypen i menuen Indstillinger.

#### Ruteegenskaber

Du kan vælge at undgå nogle egenskaber, som findes på den din aktuelt planlagte rute rute, der er planlagt i øjeblikket.. Du kan undgå følgende ruteegenskaber:

- Betalingsveje
- Færger og biltog
- Samkørselsspor
- Ikke-asfalterede veje

**Bemærk**: Samkørselsbaner er nogle gange betegnet som HOV-baner (High Occupancy Vehicle Lanes) og findes ikke i alle lande. Hvis du planlægger din rejse på disse baner, er du eventuelt nødt til at have en ekstra person i bilen, eller også skal bilen bruge miljøvenligt brændstof.

Hvis du vælger at undgå en ruteegenskab, planlægges en ny rute.

I Ruteplanlægning i menuen Indstillinger kan du indstille, hvordan hver enkelt ruteegenskab skal håndteres, når der planlægges en ny rute.

Sådan tilføjer du et stop på ruten vha. menuen Aktuel rute

- 1. Vælg Aktuel rute i hovedmenuen.
- 2. Vælg Tilføj stop til rute.

Kortvisning vises.

- 3. Udfør ét af følgende trin for at vælge et stop:
  - Zoom ind på kortet, og tryk derefter vedvarende på en position for at vælge den. Vælg Tilføj til aktuel rute i genvejsmenuen.

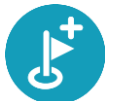

 Vælg knappen Søg, og søg efter en position. Vælg knappen Tilføj stop til rute, når du har fundet en position.

Din rute beregnes igen for at medtage dit stop.

# Sådan tilføjer du et stop til ruten vha. kortet

- 1. Tryk på Visningsknappen for at få vist kortet. Hele ruten vises på kortet.
- 2. Zoom ind på kortet, og tryk derefter vedvarende på en position for at vælge den.
- 3. Vælg genvejsmenuknappen.
- 4. Vælg Brug i rute.
- 5. Vælg Tilføj til aktuel rute.

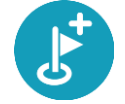

Din rute beregnes igen for at medtage dit stop.

# Sådan sletter du et stop fra ruten

- 1. Tryk på Visningsknappen for at få vist kortet. Hele ruten vises på kortet.
- 2. Tryk på det stop på rutebjælken, du vil slette.

Kortet zoomer ind på stoppet og viser en genvejsmenu.

Tip: Hvis du vælger det forkerte stop, kan du trykke på knappen Tilbage for at vende tilbage til kortet.

3. Vælg Slet dette stop.

Stoppet slettes, og ruten beregnes på ny.

# Spring næste stop over på ruten

Tip: Gør det nemt at springe et stop ved at <u>flytte knappen</u> Spring næste stop over til første skærm i hovedmenuen.

- 1. Vælg Aktuel rute i hovedmenuen.
- Vælg Spring næste stop over. Kortvisning vises. Næste stop på ruten slettes, og ruten beregnes på ny.

# Sådan ændrer du rækkefølgen af stop på ruten

- 1. Vælg Aktuel rute i hovedmenuen.
- Vælg Skift rækkefølge på stop.
   Kortvisningen vises med en ryddet rute. Startpunkt, destination og alle stop vises.
- Vælg ét stop ad gangen i den rækkefølge, du ønsker at køre til dem.
   Symbolerne ændres til et flag, når du vælger et stop. Det sidste stop, du vælger, bliver din destination.

Ruten beregnes igen med stoppene i den nye rækkefølge.

# Mine ruter

# **Om Mine ruter**

Mine ruter giver nem adgang til at oprette gemte ruter med valgfrie stop, som også nogle gange kaldes rejseplaner. Du kan bruge Mine ruter til at gemme, hente og redigere ruter.

Du kan vælge at bruge Mine ruter i én eller flere af følgende situationer:

- På arbejde Dit job medfører, at du dagligt skal køre flere forskellige ruter med mange stop. Dine ruter kan blive ændret, og du er nødt til at være fleksibel og have mulighed for at ændre rækkefølgen af stop eller ændre den planlagte rute.
- **På ferie** Du skal på ferie og ønsker at planlægge og gemme en rute. Dine rute omfatter veje med udsigt, stop ved forskellige hoteller og andre steder som f.eks. turistattraktioner.
- Når du pendler til arbejde Du ønsker at tilføje ét eller to faste stop mellem hjem og arbejde. Din rute, når du skal hjem igen om aftenen, er den modsatte af den rute, du kører, når du skal på arbejde om morgenen.

Du kan tilføje den rute, du har planlagt på kortet, til Mine ruter ved at vælge den.

#### Sådan gemmer du en rute

1. Planlæg en rute vha. de trin, som er beskrevet i Sådan planlægger du en rute.

**Tip:** Hvis du ikke kan se din planlagte rute i Kortvisning, skal du vælge knappen Tilbage for at få vist ruten.

- 2. Vælg ruten.
- 3. Vælg genvejsmenuknappen for at åbne menuen.

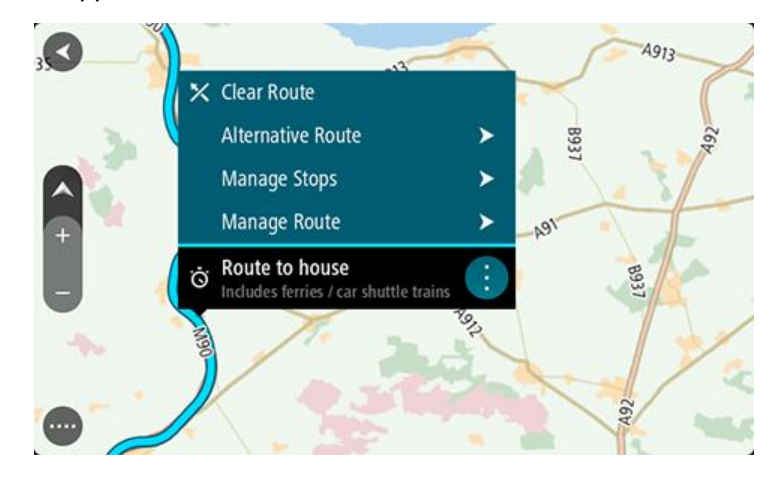

- 4. Vælg Administrer rute.
- 5. Vælg Tilføj til Mine ruter. Navnet på ruten vises på redigeringsskærmen.
- 6. Rediger navnet på ruten, så du nemt kan genkende den.
- 7. Vælg Tilføj for at gemme din rute på listen Mine ruter.

Tip: Du kan også gemme en rute vha. knappen Tilføj til Mine ruter i menuen Aktuel rute.

# Sådan navigerer du vha. en gemt rute

Hvis du vil navigere vha. en rute, du tidligere har gemt, skal du gøre følgende:

- 1. Vælg Mine ruter i hovedmenuen.
- 2. Vælg en rute på listen. Ruten vises på kortet.

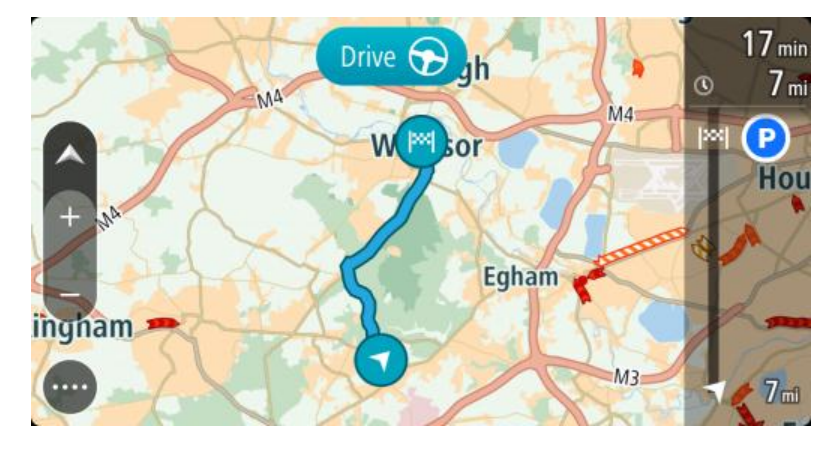

3. For at navigere til starten af den gemte rute skal du vælge Kør.

Udgangspunktet for en gemt rute konverteres til dit første stop, hvorefter ruten planlægges. Instruktioner til destinationen starter fra din nuværende position. Så snart du begynder at køre, vises vejledningsvisningen automatisk.

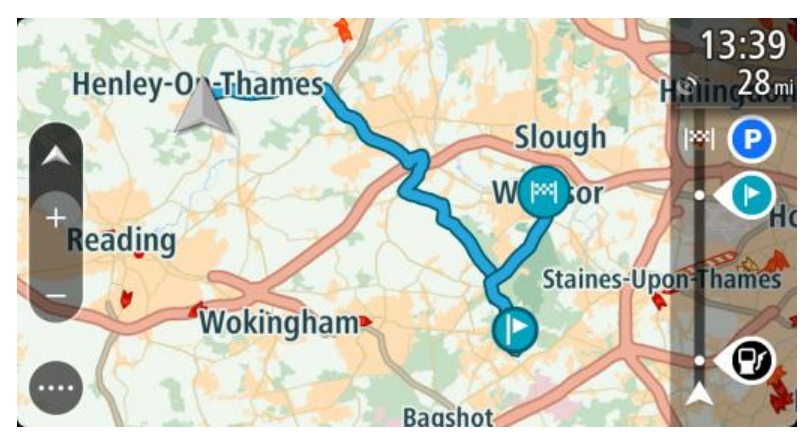

Tip: Du kan navigere vha. en gemt rute på to andre måder: Vælg rutens startpunkt. Vælg Skift til et stop, når genvejsmenuen åbner. Alternativt kan du vælge Kør til rute i menuen Aktuel rute.

# Sådan tilføjer du et stop til en gemt rute vha. kortet

**Bemærk:** Du kan også trykke vedvarende på en position på kortet og vælge **Tilføj til aktuel rute** i genvejsmenuen.

- Tryk på Visningsknappen for at få vist kortet. Hele ruten vises på kortet.
- 2. Vælg ruten.

3. Vælg genvejsmenuknappen for at åbne menuen.

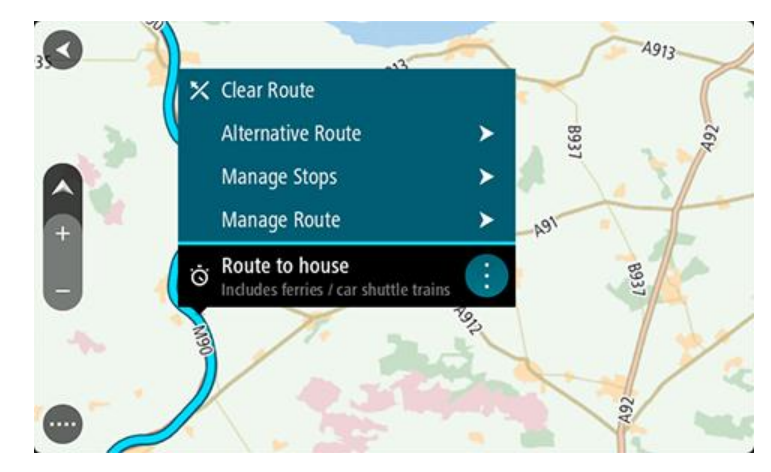

- 4. Vælg Administrer stop.
- 5. Vælg Tilføj stop til rute.
- 6. Vælg dit nye stop på kortet.

Tip: Hvis du kender navnet på dit nye stop, kan du bruge Søg til at vælge dit stop i stedet for at bruge kortet.

7. Vælg knappen **Tilføj stop** for at tilføje positionen som et stop. Din rute beregnes igen for at medtage dit stop.

**Tip:** Hvis du vil opdatere den gemte rute på listen Mine ruter med ændringerne, skal du vælge ruten på kortet og derefter vælge **Gem ændringer til rute** i genvejsmenuen.

Sådan sletter du en rute fra Mine ruter

- 1. Vælg Mine ruter i hovedmenuen.
- 2. Vælg Rediger liste.
- 3. Vælg de ruter, du vil slette.
- 4. Vælg Slet.

# Fotofælder

# Om fotofælder

Tjenesten Fotofælder advarer dig om følgende fotofældeplaceringer:

- Steder, hvor der er faste fotofælder.
- Steder, hvor der er mobile fotofælder.
- Sandsynlige placeringer af mobile fotofælder.
- Steder, hvor der er fotofælder, der måler gennemsnitshastighed.
- Zoner med hastighedshåndhævelse.
- Steder, hvor der er fotofælder ved trafiklys.
- Fotofælder på vej med trafikbegrænsning.

Tjenesten Fotofælder advarer dig også om følgende sikkerhedstrusler:

- Særligt farlige steder.
- Trafikpropper.

For at få TomTom-tjenester på din TomTom Navigation App, skal du være tilsluttet til TomTom-tjenester og være logget på en MyTomTom-konto.

**Bemærk:** TomTom-tjenester er ikke tilgængelig på alle TomTom Navigation App-enheder. **Bemærk:** TomTom-tjenester er ikke tilgængelige i alle lande eller regioner, og ikke alle tjenester er tilgængelige i alle lande eller regioner. På <u>tomtom.com/services</u> kan du finde flere oplysninger om de tilgængelige tjenester i hver enkelt region.

# Kørsel ind i et andet område eller land

Når du kører ind i et område eller land, der ikke tillader advarsler om fotofælder, slår din TomTom Navigation App tjenesten Fotofælder fra. Du modtager ikke advarsler om fotofælder i disse områder eller lande.

Nogle områder eller lande tillader begrænsede advarsler om fotofælder, f.eks. kun advarsler om faste fotofælder eller advarsler om risikozoner. Din TomTom Navigation App skifter automatisk til begrænsede advarsler, når du kører ind i disse områder eller lande.

# Advarsler om fotofælder

Advarsler om fotofælder afspilles for de mest almindelige fotofældetyper.

Advarslerne gives, når du nærmer dig en fotofælde. Du advares på flere måder:

- Der vises et symbol på rutebjælken og på ruten på kortet.
- Afstanden til fotofælden vises på rutebjælken.
- Du hører en advarselslyd, når du er tæt på fotofælden.
- Mens du nærmer dig en fotofælde eller kører i et område med kontrol af gennemsnitshastighed, overvåges din hastighed. Rutebjælken bliver rød, når du kører mere end 5 km/t over hastighedsgrænsen. Rutebjælken bliver orange, når du kører mindre end 5 km/t over hastighedsgrænsen.

**Tip:** I kortvisning og vejledningsvisning kan du vælge et fotofældesymbol i rutebjælken for at se fotofældetypen, hastighedsgrænsen samt længden af et område med kontrol af gennemsnitshastighed. I kortvisning kan du også vælge en fotofælde, der er vist på din rute.

| Symbol vist på kortet | Symbol vist på<br>rutebjælken | Beskrivelse                                                                                                    |
|-----------------------|-------------------------------|----------------------------------------------------------------------------------------------------|
| $\bigcirc$            | Ċ                             | <b>Fast fotofælde</b> - denne type fotofælde<br>kontrollerer hastigheden af forbikørende<br>køretøjer og står fast på det samme sted.                                                                                                    |
| $\bigcirc$            | <b>₽</b>                      | <b>Mobil fotofælde</b> - denne type fotofælde<br>kontroller hastigheden af forbikørende køretøjer<br>og kan flyttes rundt til forskellige positioner.                                                                                                    |
| $\bigcirc$            |                               | Sandsynlige placeringer af mobile fotofælder -<br>denne type advarsel viser steder, hvor der ofte<br>bruges mobile fotofælder.                                                                                                    |
| 0                     | יָסָ                          | Fotofælder til kontrol af gennemsnitshastighed<br>- disse typer fotofælder måler din gennemsnit-<br>shastighed mellem to punkter. Du advares ved<br>starten og slutningen af området med kontrol af<br>gennemsnitshastighed.                                                                                       |
|                       |                               | Når du kører i et område med kontrol af<br>gennemsnitshastighed, vises din gennemsnitlige<br>hastighed i stedet for din aktuelle hastighed.<br>Afstanden til områdets slutning vises på<br>rutebjælken.                                                                                                    |
|                       | ιί <mark>Ο</mark>             | Zoner med hastighedshåndhævelse - Disse zoner kan indeholde flere fotofælder.                                                                                                    |
|                       |                               | Du advares ved starten og slutningen af zonen<br>med hastighedshåndhævelse. Mens du kører i en<br>zone med hastighedshåndhævelse, vises din<br>aktuelle hastighed, og der vises en visuel<br>advarsel på rutebjælken.                                                                                              |
|                       | <b>و</b> ع<br>ا               | Fotofælde ved trafiklys - denne type fotofælde<br>kontrollerer, om køretøjerne overholder<br>færdselsreglerne ved trafiklys. Der er to typer<br>fotofælder - dem, som kontrollerer, om du kører<br>over for rødt lys, og dem, som kontrollerer, om<br>du kører over for rødt lys og samtidig kører for<br>hurtigt. |
| $\bigcirc$            | ļ                             | <b>Trafikbegrænsning</b> - denne advarselstype advarer om veje med begrænsninger.                                                                                                    |
| 0                     | A                             | Særligt farligt sted - denne advarselstype gives for steder, hvor der historisk set har været mange færdselsuheld.                                                                                                    |
|                       |                               | Du advares ved starten og slutningen af det<br>særligt farlige sted. Din nuværende hastighed<br>vises, mens du kører gennem et særligt farligt<br>sted. Når du befinder dig på det særligt farlige<br>sted, vises den visuelle advarsel fortsat på<br>rutebjælken.                                                 |

Hvis du vil <u>ændre, hvordan du bliver advaret</u>, skal du vælge **Lyde og advarsler** i menuen <u>Indstillinger</u>.

# Sådan ændres den måde, du advares på

Du kan ændre, hvordan du får advarsler om fotofælder, ved at vælge knappen Lyde og advarsler i menuen Indstillinger.

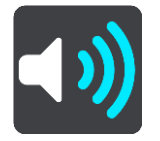

Derefter kan du indstille, hvordan du vil advares om de forskellige typer fotofælder og sikkerhedstrusler. Du kan ændre indstillingerne for, om du vil advares, aldrig vil advares eller kun advares, når du kører for hurtigt.

Hvis du f.eks. vil ændre, hvordan du vil advares, når du nærmer dig en fast fotofælde, skal du benytte følgende fremgangsmåde:

- 1. Vælg Lyde og advarsler i menuen Indstillinger.
- 2. Vælg Advarsler om fotofælder.
- 3. Vælg Faste fotofælder.
- 4. Vælg en af følgende advarselsmuligheder:
  - Altid.
  - Kun ved fartoverskridelser.
  - Aldrig.
- 5. Vælg knappen Tilbage.

Tip: Hvis du vil slå alle lydadvarsler fra, skal du vælge Indstillinger, derefter Lyde og advarsler og derefter deaktivere Advarselslyde.

# Sådan bekræfter eller fjerner du en mobil fotofælde

Du kan bekræfte tilstedeværelsen af en mobil fotofælde eller fjerne en mobil fotofælde, hvis den ikke længere findes.

- 1. Lige efter du passerer en mobil fotofælde, bliver du spurgt via rutebjælken, om fotofælden stadig var der.
- 2. Vælg Ja, hvis den mobile fotofælde stadig er der.
- Vælg Nej, hvis den mobile fotofælde er blevet fjernet. Hvis du vælger Nej, fjernes den mobile fotofælde fra dit kort.

# Farezoner

### Om farezoner og risikozoner

Tjenesten Farezoner advarer dig om farezoner og risikozoner på din rute, når du er i Frankrig.

Siden 3. januar 2012 har det været ulovligt at modtage advarsler om positionen af faste eller mobile fotofælder under kørsel i Frankrig. For at overholde denne ændring i den franske lovgivning bliver fotofældepositioner ikke længere rapporteret, mens områder med fare er angivet som farezoner og risikozoner.

**Vigtigt:** Uden for Frankrig modtager du advarsler om fotofælder. I Frankrig modtager du advarsler om farezoner og risikozoner. Når du krydser grænsen, ændres den type advarsler, du modtager.

En farezone er en zone, som er udspecificeret af fransk lovgivning. En risikozone er en midlertidig farezone rapporteret af brugere. Tjenesten Farezoner advarer dig om både farezoner og risikozoner på samme måde.

Farezoner og risikozoner kan evt. indeholde en eller flere fotofælder eller en række andre kørselsfarer:

- Specifikke positioner er ikke tilgængelige, og et farezoneikon vises i stedet, når du nærmer dig zonen.
- Minimumslængden for zonen afhænger af vejtypen og er 300 m for veje i bebyggede områder, 2000 m (2 km) for sekundære veje og 4000 m (4 km) for motorveje.
- En eller flere fotofælder kan være placeret hvor som helst i zonen.
- Hvis to farezoner ligger i nærheden af hinanden, kan advarslerne blive samlet i én enkelt længere zone.

Oplysninger om placering af fotofælder opdateres løbende af TomTom og andre brugere og sendes til din TomTom Navigation App med jævne mellemrum, så du til enhver tid har de nyeste oplysninger. Du kan også bidrage ved at rapportere om positioner af nye risikozoner.

For at få TomTom-tjenester på din TomTom Navigation App, skal du være tilsluttet til TomTom-tjenester og være logget på en MyTomTom-konto.

Bemærk: Du kan ikke fjerne en farezone eller en risikozone.

Bemærk: TomTom-tjenester er ikke tilgængelig på alle TomTom Navigation App-enheder.

**Bemærk:** TomTom-tjenester er ikke tilgængelige i alle lande eller regioner, og ikke alle tjenester er tilgængelige i alle lande eller regioner. På <u>tomtom.com/services</u> kan du finde flere oplysninger om de tilgængelige tjenester i hver enkelt region.

# Kørsel ind i et andet område eller land

Når du kører ind i et område eller land, der ikke tillader advarsler om fotofælder, slår din TomTom Navigation App tjenesten Fotofælder fra. Du modtager ikke advarsler om fotofælder i disse områder eller lande.

Nogle områder eller lande tillader begrænsede advarsler om fotofælder, f.eks. kun advarsler om faste fotofælder eller advarsler om risikozoner. Din TomTom Navigation App skifter automatisk til begrænsede advarsler, når du kører ind i disse områder eller lande.

# Advarsler om farezoner og risikozoner

Advarsler udsendes 10 sekunder, før du når en farezone eller en risikozone. Du advares på flere måder:

- Der vises et symbol på rutebjælken og på ruten på kortet.
- Afstanden til zonens start vises på rutebjælken.
- Du hører en advarselslyd, når du er tæt på zonens start.
- Mens du nærmer dig en zone eller kører i en zone, overvåges din hastighed. Rutebjælken bliver rød, når du kører mere end 5 km/t over hastighedsgrænsen. Rutebjælken bliver orange, når du kører mindre end 5 km/t over hastighedsgrænsen.
- Mens du kører i en zone, vises afstanden til zonens slutning på rutebjælken.

Advarselslyde afspilles for disse typer zoner:

| Symbol vist på kortet | Symbol vist på<br>rutebjælken | Beskrivelse                                                      |
|-----------------------|-------------------------------|------------------------------------------------------------------|
|                       |                               | <b>Farezone</b> - denne advarselstype gives kun i<br>Frankrig.   |
|                       |                               | Du advares ved starten og slutningen af<br>farezonen.            |
|                       |                               | <b>Risikozone</b> - denne advarselstype gives kun i<br>Frankrig. |
|                       |                               | Du advares ved starten og slutningen af<br>risikozonen.          |

Hvis du vil <u>ændre, hvordan du bliver advaret</u>, skal du vælge **Lyde og advarsler** i menuen <u>Indstillinger</u>.

# Sådan ændrer du dine advarsler

Du kan ændre, hvordan du får advarsler om farezoner, ved at vælge knappen **Lyde og advarsler** i menuen <u>Indstillinger</u>.

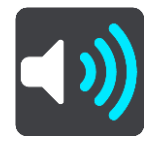

Du kan ændre indstillingerne for, om du vil advares eller ej.

Hvis du f.eks. vil ændre, hvordan du vil advares, når du nærmer dig en farezone, skal du benytte følgende fremgangsmåde:

- 1. Vælg Lyde og advarsler i menuen Indstillinger.
- 2. Vælg Sikkerhedsadvarsler.
- 3. Vælg Farezoner.
- 4. Vælg, om du altid vil advares, eller kun når du kører for stærkt. Vælg **Aldrig** for at deaktivere advarslen.
- 5. Vælg knappen Tilbage.

Tip: Hvis du vil slå alle lydadvarsler fra, skal du vælge Indstillinger, derefter Lyde og advarsler og derefter deaktivere Advarselslyde.

# Mine steder

# **Om Mine steder**

Mine steder gør det nemt at vælge en position uden at skulle søge efter positionen hver gang. Du kan bruge Mine steder til at oprette en samling med favoritter eller foretrukne adresser.

Tip: Udtrykkene "favorit" og "sted" betyder det samme - favoritter er steder, du ofte besøger.

Følgende elementer findes altid i Mine steder:

- Hjem Hjemmeadressen kan være din hjemmeadresse eller et sted, du ofte besøger. Denne funktion gør det nemt at navigere til dette sted.
- Arbejde Arbejdsadressen kan være adressen på din arbejdsplads eller et sted, du ofte besøger. Denne funktion gør det nemt at navigere til dette sted.
- Nylige destinationer Tryk på denne knap for at vælge din destination på en liste over positioner, du har brugt som destinationer for nylig. Disse omfatter også dine stop.
- Markerede positioner Du kan markere en position og midlertidigt tilføje den til Mine steder.

Du kan tilføje en position til Mine steder direkte i <u>Mine steder</u> ved at <u>vælge en position</u> på kortet, ved at <u>søge efter en position</u> eller ved at <u>markere en position</u>.

Din hjemmeadresse, arbejdsadresse, markerede positioner og de positioner, du har tilføjet, vises på en liste i Mine steder og vises med en markør på kortet.

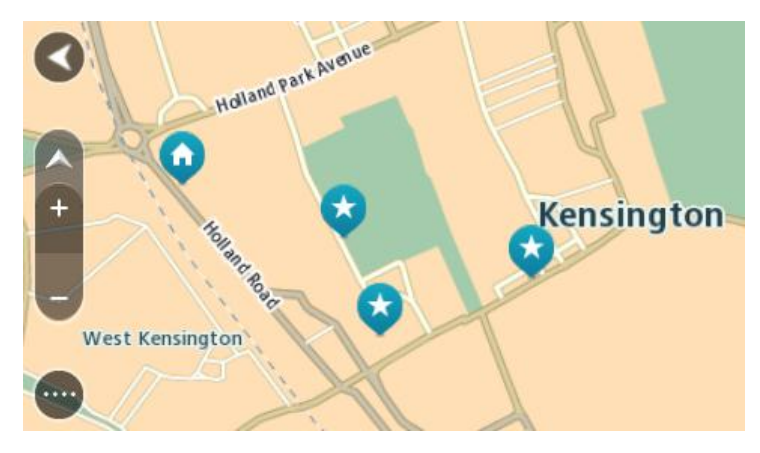

# Indstilling af din hjemme- og arbejdsadresse

Du kan angive din hjemme- og arbejdsadresse på følgende måder:

#### Indstil din hjemme- eller arbejdsadresse via Mine steder

- 1. Vælg Mine steder i hovedmenuen.
- 2. Vælg Tilføj Hjem eller Tilføj Arbejde.
- 3. Brug én af følgende metoder til at vælge en position for hjemme- eller arbejdsadressen:
  - Zoom ind på kortet på den position, du vil vælge. Tryk vedvarende på positionen for at vælge den, og vælg derefter symbolet for hjemme- eller arbejdsadresse.

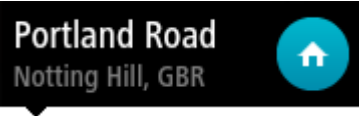

 Vælg knappen Søg, og søg efter en position. Vælg en position, der skal angives som hjemmeeller arbejdsadresse. Vælg Indstil hjemmeadresse eller Indstil arbejdsadresse.

# Indstil din hjemme- eller arbejdsadresse via kortet

- 1. I Kortvisning skal du flytte kortet og zoome ind, indtil du kan se din hjemme- eller arbejdsadresse.
- 2. Vælg positionen ved at trykke og holde nede på skærmen i ét sekund. En genvejsmenu viser den nærmeste adresse.
- 1. Åbn genvejsmenuen, og vælg Tilføj til Mine steder.
- 2. På navnelinjen skal du indtaste navnet "Hjem" eller "Arbejde".

Bemærk: "Hjem" skal staves med stort H, og "Arbejde" skal staves med stort A.

3. Vælg Tilføj.

Din hjemme- eller arbejdsadresse vises på kortet.

# Sådan ændrer du din hjemmeadresse

Du kan ændre din hjemmeadresse på følgende måder:

# Ændring af hjemmeadresse via Mine steder

- 1. Vælg Mine steder i hovedmenuen.
- 2. Vælg Hjem.

Din hjemmeadresse vises på kortet med en genvejsmenu.

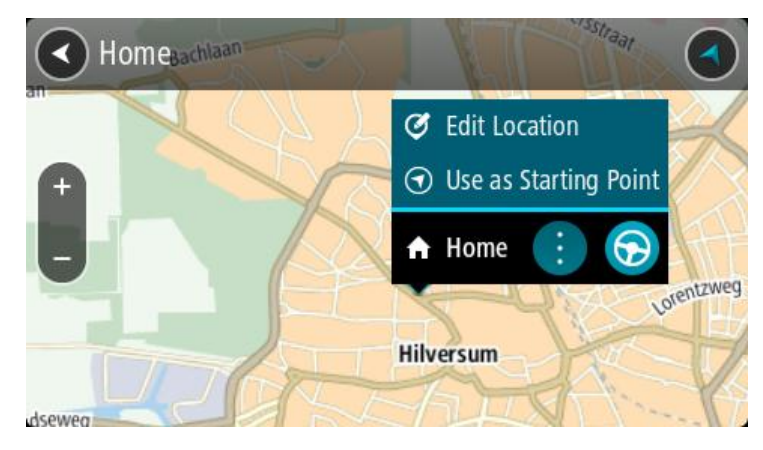

- 3. Vælg Rediger position.
- 4. Brug én af følgende metoder til at vælge en ny hjemmeadresse:
  - Zoom ind på kortet på den position, du vil vælge. Tryk vedvarende på positionen for at vælge den, og vælg derefter symbolet for hjemmeadresse.
  - Vælg knappen Søg, og søg efter en position. Vælg en position, der skal angives som hjemmeadresse. Vælg Indstil hjemmeadresse.

# Ændring af din hjemmeadresse via kortet

- 1. I Kortvisning skal du flytte kortet og zoome ind, indtil du kan se din nye hjemmeadresse.
- 2. Vælg positionen ved at trykke og holde nede på skærmen i ét sekund. En genvejsmenu viser den nærmeste adresse.
- 1. Åbn genvejsmenuen, og vælg Tilføj til Mine steder.
- 2. På navnelinjen skal du indtaste navnet "Hjem".

Bemærk: "Hjem" skal starte med stort H.

3. Vælg Tilføj.

Din hjemmeadresse er blevet ændret til den nye position.

Sådan tilføjer du en position fra Mine steder

- 1. Vælg Mine steder i hovedmenuen.
- 2. Vælg Tilføj et nyt sted.
- 3. Brug én af følgende metoder til at vælge en position:
  - Zoom ind på kortet på den position, du vil vælge. Tryk vedvarende på positionen for at vælge den, og vælg derefter symbolet for Tilføj position.
  - Søg efter en position. Vælg Vis på kort, og vælg derefter symbolet for Tilføj position.

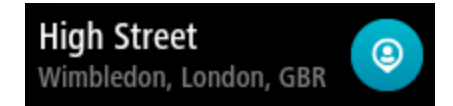

Navnet på positionen vises på redigeringsskærmen.

- 4. Rediger navnet på positionen, så du nemt kan genkende den.
- 5. Vælg Udført for at gemme din position på listen Mine steder.

Tilføj en position fra kortet til Mine steder

- 1. Flyt kortet og zoom ind, indtil du kan se den destination, du vil hen til.
- 2. Tryk vedvarende for at vælge positionen.

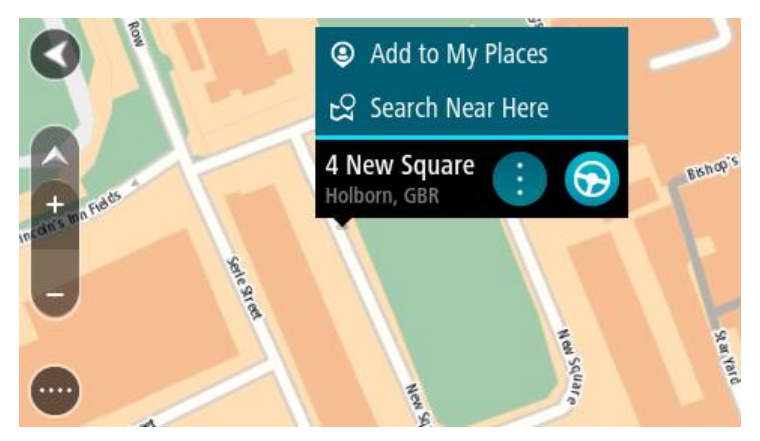

3. Vælg genvejsmenuknappen.

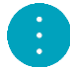

4. Vælg Tilføj til Mine steder.

Navnet på positionen vises på redigeringsskærmen.

- 5. Rediger navnet på positionen, så du nemt kan genkende den.
- 6. Vælg **Udført** for at gemme din position på listen Mine steder. Den tilføjede position vises med en markør på kortet.

Sådan tilføjer du en position til Mine steder vha. en søgning

- 1. Vælg Søg i hovedmenuen.
- 2. Søg efter en position.
- 3. Vælg positionen, og vælg derefter Vis på kort.

4. Når KKortvisning viser positionen, skal du vælge genvejsmenuknappen.

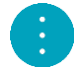

- 5. Vælg Tilføj til Mine steder. Navnet på positionen vises på redigeringsskærmen.
- 6. Rediger navnet på positionen, så du nemt kan genkende den.
- 7. Vælg **Udført** for at gemme din position på listen Mine steder.

# Tilføj en position til Mine steder vha. markering

Gør følgende for at markere en position og midlertidigt tilføje den til Mine steder:

- 1. Sørg for, at din nuværende position er den position, du vil markere.
- 2. Vælg symbolet for den nuværende position eller fartpanelet i vejledningsvisning for at åbne hurtigmenuen.
- 3. Vælg Marker position.
- 4. Efter markeringen gemmes positionen i Mine steder på listen Markerede positioner.

Hvis du vil gemme en markeret position permanent, skal du tilføje den til Mine steder ved at gøre følgende:

- 1. Vælg Mine steder i hovedmenuen.
- Vælg Markerede positioner, og vælg din position på listen. Din position vises på kortet.
- 3. Vælg Tilføj til Mine steder i genvejsmenuen. Navnet på positionen vises på redigeringsskærmen.
- 4. Rediger navnet på positionen, så du nemt kan genkende den.
- 5. Vælg Tilføj.

Sådan sletter du en nylig destination fra Mine steder

- 1. Vælg Mine steder i hovedmenuen.
- 2. Vælg Nylige destinationer.
- 3. Vælg Rediger liste.
- 4. Vælg de destinationer, du vil slette.
- 5. Vælg Slet.

# Sådan sletter du en position fra Mine steder

- 1. Vælg Mine steder i hovedmenuen.
- 2. Vælg Rediger liste.
- 3. Vælg de positioner, du vil slette.
- 4. Vælg Slet.

# Indstillinger

# Udseende

Vælg Indstillinger i hovedmenuen, og vælg derefter Udseende.

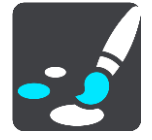

På denne skærm kan du ændre disse indstillinger:

Skærm

Vælg Skærm for at ændre skærmens udseende.

- Rutebjælke
   Vælg Rutebjælke for at ændre de oplysninger, der vises på rutebjælken.
- Vejledningsvisning

Vælg <u>Veiledningsvisning</u> for at ændre de oplysninger, der vises i veiledningsvisningen.

# Autozoom

Vælg <u>Autozoom</u> for at ændre visningen af et vejkryds, mens du kører.

Automatisk skift af kortvisning

Automatisk skift af visning er aktiveret som standard. Dette betyder f.eks., at din TomTom Navigation App viser kortvisningen, når en alternativ rute bliver foreslået, samt i adskillige andre situationer. Desuden viser din TomTom Navigation App f.eks. vejledningsvisningen, når du begynder at køre, og når du begynder at accelerere. Vælg denne indstilling, hvis du vil deaktivere automatisk skift mellem vejlednings- og kortvisning.

# Vis forhåndsvisninger af motorvejsafkørsler

Vælg denne indstilling for at kontrollere forhåndsvisningen på fuld skærm, når du nærmer dig motorvejsafkørsler.

# Skærm

Vælg Indstillinger i hovedmenuen, og vælg derefter Udseende.

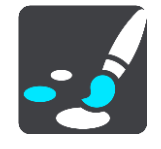

# Temafarve

Vælg Temafarve for at ændre den accentfarve, der bruges i menuer, på knapper og ikoner.

# Rutebjælke

Vælg Indstillinger i hovedmenuen, og vælg derefter Udseende.

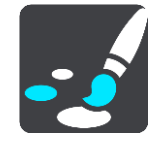

Vælg Ankomstoplysninger for at ændre de oplysninger, der vises på rutebjælken.

Vælg <u>Ruteoplysninger</u> for at ændre de oplysninger, der vises på rutebjælken.

Vis aktuel tid

Vælg denne indstilling for at vise den aktuelle tid i vejledningsvisningen. Når den er valgt, vises den aktuelle tid i bunden af rutebjælken.

Vis bred rutebjælke hvis det er muligt

Den brede rutebjælke vises ikke som standard. Du kan vælge denne indstilling for at aktivere den brede rutebjælke i vejledningsvisning.

Bemærk: Den brede rutebjælke kan kun vises, hvis skærmen er bred nok.

Du kan se flere oplysninger om din rute, når den brede rutebjælke vises.

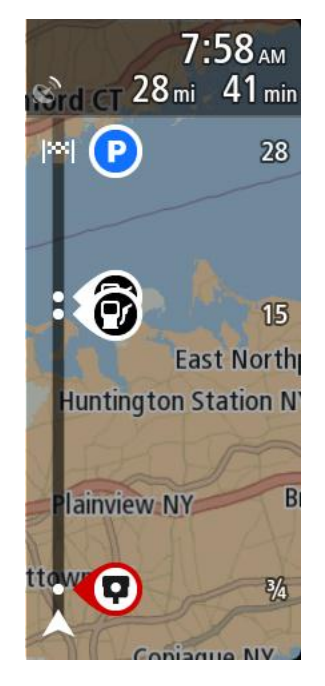

# Ankomstinformationer

Vælg Ankomstoplysninger for at ændre følgende indstillinger:

Vis resterende afstand

Vælg denne indstilling for at få vist den resterende rejseafstand i panelet med ankomstoplysninger under navigationen.

Vis resterende tid

Vælg denne indstilling for at få vist den resterende rejsetid i panelet med ankomstoplysninger under navigationen.

- Skift automatisk mellem afstand og tid
   Vælg denne indstilling for at kontrollere det automatiske skift mellem resterende afstand og resterende tid i panelet med ankomstoplysninger.
- Vis ankomstoplysninger for
   Brug denne indstilling til at kontrollere, om du vil se oplysninger om destinationen eller det næste stop i panelet med ankomstoplysninger.

**Tip:** For at finde placeringen af de forskellige paneler i Vejlednings- eller Kortvisning skal du se <u>Hvad er der på skærmen</u>.

# Ruteoplysninger

Du kan vælge at se følgende på rutebjælken:

- Parkering
   Vælg denne indstilling for at se parkeringspladser og parkering.
- Benzinstationer
  - Vælg denne indstilling for at se benzinstationer på din rute.
- Stop

Vælg denne indstilling for at se stop på din rute.

Rastepladser

Vælg denne indstilling for at se rastepladser på din rute.

# Vejledningsvisning

Vælg Indstillinger i hovedmenuen, og vælg derefter Udseende.

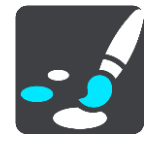

# Vis det aktuelle gadenavn

Denne indstilling viser navnet på den gade, du kører på, i vejledningsvisningen.

Vejledningsvisning

Vælg denne indstilling for at vælge mellem 3D- eller 2D-versionen af Vejledningsvisning. Både 2D- og 3D-vejledningsvisningen flytter sig i den retning, du kører.

# Autozoom

Vælg Indstillinger i hovedmenuen, og vælg derefter Udseende.

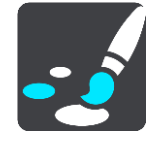

Vælg Autozoom for at ændre indstillingerne for automatisk zoom i Vejledningsvisning, når du nærmer dig et sving eller vejkryds. Svinget eller vejkrydset bliver mere overskueligt, hvis du zoomer ind.

Zoom ind på næste sving

Alle sving og vejkryds på din rute vises med maksimal zoom.

Baseret på vejtype

Sving og vejkryds på din rute vises med standardzoom for den type vej, du befinder dig på.

Ingen

Der er ikke zoomet ind på nogen sving og vejkryds på din rute.

# Stemmer

Vælg Indstillinger i hovedmenuen, og vælg derefter Stemmer.

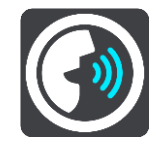

#### Sådan vælger du en stemme

Vælg **Vælg en stemme** for at skifte den stemme, som oplæser retningsangivelser og andre instruktioner på ruten.

Du kan vælge mellem et bredt udvalg af stemmer. Der er optagede stemmer, som er indtalt af skuespillere.

#### Instruktionsindstillinger

#### Læs tidlige instruktioner højt

Hvis du aktiverer denne indstilling, hører du muligvis tidlige instruktioner som f.eks. "Efter 2 km, tag den højre afkørsel" eller "Længere fremme, drej til venstre".

# Kort

Vælg Indstillinger i hovedmenuen, og vælg derefter Kort.

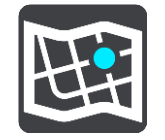

#### Sådan ændres kortet

Vælg Skift kort for at udskifte det kort, du bruger.

Du kan vælge mellem kort, der enten er gemt i den interne hukommelse eller på et hukommelseskort, hvis din TomTom Navigation App har et stik til hukommelseskort.

**Bemærk:** Selvom du kan gemme mere end ét kort på din TomTom Navigation App, kan du kun bruge ét kort ad gangen til planlægning og navigation.

# Ruteplanlægning

Vælg Indstillinger i hovedmenuen, og vælg derefter Ruteplanlægning.

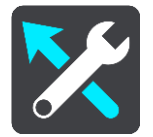

#### Foreslå destinationer

Hvis der ikke er planlagt nogen rute, kan din enhed lære dine daglige køremønstre i gemte steder og også forudsige destinationer, når du starter enheden fra dvaletilstand, f.eks. når du kører på arbejde om morgenen.

Aktiver funktionen for at modtage destinationsforslag, eller deaktiver denne funktion, hvis du ikke vil have vist destinationsforslag.

#### Når en hurtigere rute er tilgængelig

Hvis der bliver fundet en hurtigere rute, mens du kører, kan TomTom HD Traffic omlægge ruten, så du kører ad den hurtigste rute. Vælg mellem følgende indstillinger:

- Tag altid den hurtigste rute
- Spørg mig, så jeg kan vælge
- Spørg mig ikke

# Planlæg altid denne type rute

De rutetyper, du kan vælge mellem, er som følger:

- Hurtigste rute den rute, der tager kortest tid.
- Korteste rute den korteste afstand mellem de angivne positioner. Dette er ikke nødvendigvis den hurtigste rute, specielt ikke hvis den går gennem en by.
- Mest miljøvenlige rute den mest brændstofbesparende rute til din rejse.
- Snoet rute ruten med flest sving.

Bemærk: Snoede ruter er kun tilgængelige på navigationsenheder af typen TomTom Rider.

- Undgå motorveje denne type rute undgår alle motorveje.
- Vandrerute en rute, der kan klares til fods.
- Cykelrute en rute, der kan klares på cykel.

# Undgå på alle ruter

Du kan vælge at undgå færger og biltoge, betalingsveje, samkørselsspor og ikke-asfalterede veje. Indstil, hvordan din TomTom Navigation App skal håndtere hver af disse vejegenskaber, når enheden beregner en rute.

Samkørselsspor er nogle gange betegnet som HOV-baner (High Occupancy Vehicle ) og findes ikke i alle lande. Hvis du planlægger din rejse på disse spor, er du eventuelt nødt til at have en ekstra person i bilen, eller også skal bilen bruge miljøvenligt brændstof.

# Lyde og advarsler

Vælg Indstillinger i hovedmenuen, og vælg derefter Lyde og advarsler.

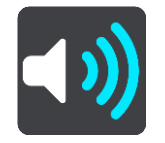

På denne skærm kan du ændre indstillingerne for lyde og advarsler.

# Advarselstype

# Advarselstype

Du kan vælge, hvilken advarselstype du vil høre, mens du kører:

- Læs højt
   Talte advarsler og advarselslyde.
- Lyde
   Kun advarselslyde.
- Intet
   Der afgives ingen advarse

Der afgives ingen advarselslyde.

# Advarsler om fotofælder

Vælg Indstillinger i hovedmenuen, og vælg derefter Lyde og advarsler.

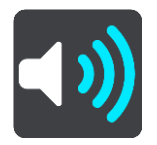

Vælg **Advarsler om fotofælder**. Derefter kan du indstille, hvordan du vil advares om de forskellige typer fotofælder. Du kan indstille, om du vil advares, aldrig vil advares eller kun advares, når du kører for hurtigt.

# Sikkerhedsadvarsler

Vælg Indstillinger i hovedmenuen, og vælg derefter Lyde og advarsler.

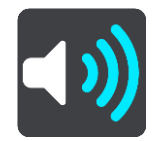

Vælg **Sikkerhedsadvarsler**. Derefter kan du indstille, hvordan du vil advares om de forskellige typer farezoner og sikkerhedstrusler. Du kan indstille, om du vil advares, aldrig vil advares eller kun advares, når du kører for hurtigt.

- Farlige zoner
   Denne advarselstype gives kun i Frankrig, hvor du kun advares om <u>farezoner</u>.
   Særligt farlige steder
- Denne advarselstype gives på et sted, hvor der historisk set har været mange færdselsuheld.
- Risikozoner

Denne advarselstype gives kun i Frankrig, hvor du kun advares om farezoner.

Ved fartoverskridelser

Du får denne advarsel i samme øjeblik, du overskrider hastighedsgrænsen med mere end 5 km/t. Fartpanelet bliver også rødt i vejledningsvisning, når du kører for hurtigt.

# Sprog og enheder

Vælg Indstillinger i hovedmenuen, og vælg derefter Enheder.

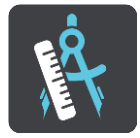

Vælg denne indstilling for at vælge de enheder, der skal bruges på din enhed til funktioner som f.eks. ruteplanlægning. Hvis enhederne skal indstilles af GPS, skal du vælge **Automatisk**.

# System

Vælg Indstillinger i hovedmenuen, og vælg derefter System.

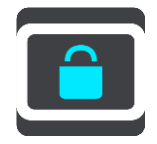

På denne skærm kan du ændre denne indstilling:

Nulstil

Vælg denne indstilling for at slette alle dine gemte steder og indstillinger og gendanne standardfabriksindstillingerne på din TomTom Navigation App. Det omfatter sproget, stemmeindstillingerne og indstillingerne for advarsler og tema.

Dette er ikke en softwareopdatering, og den påvirker ikke den version af softwaren, der er installeret på din TomTom Navigation App.

# Sådan får du hjælp

# Hjælp

Vælg Hjælp i hovedmenuen.

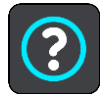

# Mere hjælp

Du kan få mere hjælp ved at gå ind på tomtom.com/support.

# Tilføjelse

### Vigtige sikkerhedsbemærkninger og advarsler

### Global Positioning System (GPS) og Global Navigation Satellite System (GLONASS)

Global Positioning System (GPS) og Global Navigation Satellite System (GLONASS) er satellitbaserede systemer, der giver oplysninger om position og tid over hele verden. GPS drives og styres af den amerikanske stat, som har eneansvaret for systemets tilgængelighed og nøjagtighed. GLONASS drives og styres af den russiske stat, som har eneansvaret for systemets tilgængelighed og nøjagtighed. Det kan påvirke enhedens drift, hvis der sker ændringer i tilgængeligheden og nøjagtigheden af eller de miljømæssige forhold for GPS eller GLONASS. TomTom påtager sig intet ansvar for tilgængeligheden og nøjagtigheden af GPS eller GLONASS.

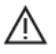

#### Sikkerhedsmeddelelser

#### Anvendes med forsigtighed

Hvis du anvender TomTom-produkter under kørslen, skal du køre ansvarligt og udvise god dømmekraft.

Formålet med enheden er at bistå dig med kørslen, og ikke at være en erstatning for sikker og opmærksom kørsel. Du skal altid overholde opsatte vejskilte og gældende lovgivning. Uopmærksom kørsel kan være meget farligt. Enheden må ikke betjenes på en måde, der fjerner førerens opmærksomhed fra vejen på en farlig måde. TomTom anbefaler, at du bruger de håndfri systemer, hvor dette er muligt, og kører ind til siden og stopper fuldstændigt et sikkert sted, når du betjener enheden.

#### Note til blokvogne/erhvervskøretøjer

Hvis der ikke er installeret et kort til lastbiler på dette produkt, så er produktet kun beregnet til brug med biler og lette erhvervskøretøjer uden anhænger, da produktet ikke beregner ruter til blokvogne, erhvervskøretøjer, busser, autocampere og campingvogne. Hvis du betjener et af disse køretøjer eller et erhvervskøretøj, bedes du gå til <u>tomtom.com</u> for at finde et relevant produkt med kort, der indeholder højde- og længdebegrænsninger.

#### Fly og hospitaler

Brug af anordninger forsynet med antenne er forbudt i de fleste fly, på mange hospitaler og mange andre steder. Denne enhed må ikke bruges i disse miljøer.

#### Sikkerhedsmeddelelser

Læs og bemærk følgende vigtige sikkerhedsanbefalinger:

- Tjek dæktrykket regelmæssigt.
- Udfør regelmæssig service på dit køretøj.
- Medicin kan påvirke din evne til at køre.
- Brug altid sikkerhedsseler, hvis de er til rådighed.
- Kør aldrig alkoholpåvirket.
- De fleste ulykker sker under 5 km fra hjemmet.
- Overhold færdselsreglerne.
- Brug altid blinklyset.

- Hold en pause på mindst 10 minutter for hver 2 timers kørsel.
- Behold sikkerhedsselen på.
- Hold sikker afstand til køretøjet foran.
- Før du sætter dig op på en motorcykel, skal du tage din styrthjelm på og montere den korrekt.
- Når du kører på motorcykel, skal du være iført beskyttelsestøj og udstyr.
- Når du kører på motorcykel, skal du være ekstra opmærksom og altid køre defensivt.

# Klassificering: DC 5 V, 1,2 A

# Sådan bruger TomTom dine oplysninger

Informationer om brug af personlige oplysninger kan findes på tomtom.com/privacy.

# **CE-mærkning**

Dette produkt er i overensstemmelse med bestemmelserne om CE-mærkning, når det anvendes i områder med beboelse, erhverv, trafik og let industri. Det opfylder alle relevante krav i den gældende EU-lovgivning.

Enheder med GPRS-modul er mærket med:

# **€€**0168

Modelnumre:

Enheder uden GPRS-modul er mærket med:

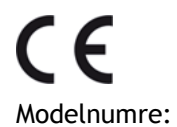

# R&TTE-direktiv

TomTom erklærer herved, at TomToms personlige navigationsenheder og tilbehør er i overensstemmelse med de væsentligste krav og andre relevante bestemmelser i Europa-Parlamentets og Rådets direktiv 1999/5/EF. Overensstemmelseserklæringen findes her: <u>tomtom.com/legal</u>.

# WEEE-direktiv

WEEE-symbolet på produktet eller på emballagen betyder, at produktet ikke må bortskaffes som almindeligt husholdningsaffald. I henhold til EU-direktiv 2012/19/EU om affald af elektrisk og elektronisk udstyr (WEEE), må dette elektriske produkt ikke bortskaffes som usorteret husholdning-saffald. Bortskaf dette produkt ved at returnere det til salgsstedet eller til det lokale indsamlingssted, så det kan genbruges. Når du gør dette, er du med til at skåne miljøet.

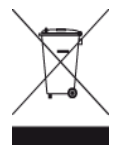
## Triman-logo

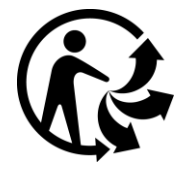

## Pacemakere

Pacemaker-producenter anbefaler, at der altid er en afstand på mindst 15 cm mellem en håndholdt, trådløs enhed og en pacemaker for at undgå potentiel påvirkning af pacemakeren. Disse anbefalinger er i overensstemmelse med uafhængig forskning og anbefalinger fra Wireless Technology Research.

# Retningslinjer for personer med pacemaker

- Der skal ALTID være en afstand på mindst 15 cm mellem enheden og pacemakeren.
- Du må ikke bære enheden i en brystlomme.

# Andre medicinske enheder

Konsulter din læge eller producenten af den medicinske enhed for at fastslå, om driften af det trådløse produkt kan påvirke den medicinske enhed.

# Tilsluttede netværk

Enheder, der indeholder et GSM-modul, er beregnet til at kunne oprette forbindelse til følgende netværk:

GSM/GPRS 900/1800

# Overholdelse af SAR (Specific Absorption Rate), som angivet af EU

DENNE TRÅDLØSE MODEL OVERHOLDER OFFICIELLE KRAV FOR UDSÆTTELSE FOR RADIOBØLGER, NÅR DEN BRUGES SOM ANGIVET I DETTE AFSNIT

Dette GPS-navigationssystem er en radiosender og -modtager. Det er udviklet og produceret til ikke at overskride de emissionsgrænser for radiofrekvensenergi (RF), som er fastlagt af Rådet for Den Europæiske Union.

SAR-grænsen, der anbefales af Rådet for Den Europæiske Union er 2,0 W/kg gennemsnitligt målt over 10 gram væv for kroppen (4,0 W/kg gennemsnitligt målt over 10 g væv for ekstremiteterne hænder, håndled, ankler og fødder). Der udføres test for SAR ved brug af standardbetjeningsplaceringer, som angives af EU-rådet, hvor enheden sender på det højest certificerede effektniveau i alle testede frekvensbånd.

#### Eksponeringsgrænser

Denne enhed er i overensstemmelse med de grænser for strålingseksponering, der er fastsat for et miljø uden kontrol. For at undgå risiko for, at grænserne for eksponering for radiobølgestråling overskrides, skal antennen være placeret mindst 20 cm fra personer under normal brug.

# Regulatory Compliance Mark (RMS)

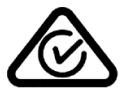

Dette produkt er påført RMS-mærket for at angive, at det overholder de relevante australske bestemmelser.

## Kontakt kundesupport (Australien og New Zealand)

Australien: +61 1300 135 604 New Zealand: +64 (0)800 450 973

# Bemærkning for New Zealand

Dette produkt er påført R-NZ for at vise, at det overholder de relevante bestemmelser i New Zealand.

## Advarsel ved kørsel i Australien

Brugeren skal slukke for enheden i områder med eksplosionsfare, herunder på benzinstationer, kemiske anlæg og sandblæsningsindustrier.

Kontakt kundesupport (Asien) Malaysia 1800815318 Singapore 8006162269 Thailand 0018006121008 Indonesien 0018030612011

# Dette dokument

Vi har anvendt denne største omhu under udarbejdelsen af dette dokument. Da vi konstant arbejder på at forbedre vores produkter, kan brugervejledningen indeholde oplysninger, der ikke er fuldt opdateret. Oplysningerne i dette dokument kan ændres uden forudgående varsel.

TomTom er ikke ansvarlig for tekniske eller redaktionelle fejl eller udeladelser i dokumentet eller for hændelige skader eller følgeskader, som måtte opstå på grund af brugen af dette dokument eller den måde, det fungerer på. Dette dokument indeholder oplysninger, som er beskyttet af copyright. Ingen dele af dette dokument må fotokopieres eller gengives i nogen form uden forudgående skriftlig tilladelse fra TomTom N.V.

# **Ophavsretslige bemærkninger**

© 1992 - 2015 TomTom. Alle rettigheder forbeholdes. TomTom og logoet med to hænder er registrerede varemærker tilhørende TomTom N.V. eller et af deres datterselskaber. Du kan se den begrænsede garanti og slutbrugerlicensaftaler, som gælder for dette produkt, på tomtom.com/legal.

© 1992 - 2015 TomTom. Alle rettigheder forbeholdes. Dette materiale er varemærkebeskyttet og underlagt ophavsretslig og/eller databaseretslig beskyttelse og/eller andre immaterielle rettigheder tilhørende TomTom eller TomToms leverandører. Brugen af dette materiale er underlagt vilkårene i en licensaftale. Enhver uautoriseret kopiering eller videregivelse af dette materiale vil resultere i strafferetslig og civil retsforfølgelse.

Software til eliminering af akustisk ekko fra SoundClear™ © Acoustic Technologies Inc.

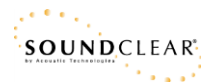

Den medfølgende software på dette produkt indeholder copyright-beskyttet software, som er licenseret under GPL. En kopi af denne licens kan ses under afsnittet Licens. Du kan indhente den komplette tilhørende kildekode fra os i en periode på tre år efter vores sidste afsendelse af dette produkt. For flere oplysninger gå ind på <u>tomtom.com/gpl</u>eller kontakt dit lokale TomTom kundesupportcenter via <u>tomtom.com/support</u> Hvis du ønsker det, vil vi sende dig en cd med den tilhørende kildekode.